シバートサイン

スマートフォン搭載型のリモート運動指導機能付き 心不全管理アプリケーションを用いた急性冠症候群患者の 予後と運動耐容能に関する多機関共同ランダム化並行群間比較試験 (略称:SHARE-CR試験)

# 研究参加者様用マニュアル

# 本研究で使用するもの ご自身の スマートフォン **Fitbit Charge5** (iPhone · Android) ・Apple iOS 15以降 ·Android OS 10以降

### もくじ

#### ※Fitbitをすでにお使いの方は7ページ(iPhone)もしくは 18ページ(Android)からお読みください

#### 1. iPhoneをお使いの方

| Bluetooth設定の確認           | - 3 |
|--------------------------|-----|
| Fitbitアプリのインストールとアカウント作成 | . 4 |
| Googleアカウントとは            | - 5 |
| Googleアカウントをお持ちの方        | • 6 |
| Fitbitの接続                | 7   |
| ご注意事項(iPhone)            | 14  |
| 歩数が変わらない場合は…(iPhone)     | 15  |

#### 2. Androidをお使いの方

| Bluetooth設定の確認           | 16 |
|--------------------------|----|
| Fitbitアプリのインストールとアカウント作成 | 17 |
| Fitbitの接続                | 18 |
| ご注意事項(Android)           | 29 |
| 同期ができない場合は…(Android)     | 30 |

#### 3. ハートサインアプリとFitbitとの連携

| 臨床研究参加の登録   | 31 |
|-------------|----|
| Fitbit連携の設定 | 34 |

#### 4. 付記

| Googleアカウントをお持ちでない方(iPhone)          | 39 |
|--------------------------------------|----|
| Googleアカウント、パスワードを忘れた方(iPhone)       | 43 |
| Googleアカウント、パスワードを忘れた方(Android)      | 45 |
| Googleアカウントを忘れない方法(iPhone)           | 49 |
| Googleアカウントの生年月日等の変更(iPhone・Android) | 52 |
| スマートフォンのOSバージョンの確認方法                 | 54 |

🗯 iPhone

#### ■ Bluetooth設定の確認

|   | 方法1                                                                                                    |
|---|----------------------------------------------------------------------------------------------------|
| B | スマートフォンの画面の右上から下になぞり<br>メニューを表示し、Bluetoothをオンにします。                                                                                                    |
|   | <ul> <li>▲ 55% (子)</li> <li>●</li> <li>●</li></ul> |

方法2

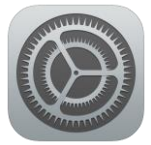

#### 設定アプリを開き、Bluetoothをタップし、 スイッチをオン(下図の状態)にします。

| ▶ 機内モード      |            | 16:52                                                   | .ul 🕈 🕅                                 |
|--------------|------------|---------------------------------------------------------|-----------------------------------------|
| 🔿 Wi-Fi atem | e95387-g > | く 設定 Blue                                               | tooth                                   |
| Rhustooth    | + 11 )     | Bluetooth                                               |                                         |
| Bidetootii   | 12.7       | Bluetooth 設定を開いている<br>は "ZEPPELI の iPhone (3)<br>になります。 | 間は、このiPhote<br>" という名前で検出可 <del>能</del> |
| 「「「モスイル通信」   | >          | 自分のデバイス                                                 |                                         |
| 🐵 インターネット共有  | オフ >       | Fitbit                                                  | 未接続 🚺                                   |
|              |            | その他のデバイス                                                |                                         |
|              |            | Apple WatchをiPhoneと<br>Apple Watchアプリを使用                | ペアリングするには、<br>します。                      |

1.アプリのインストールとアカウント作成 éiPhone

#### ■ Fitbitの使用準備

1. Fitbitアプリのインストール

ご自身のスマートフォンにFitbit アプリのインストールを行います。

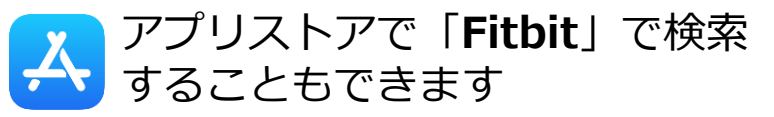

#### 2. Fitbitアプリの起動

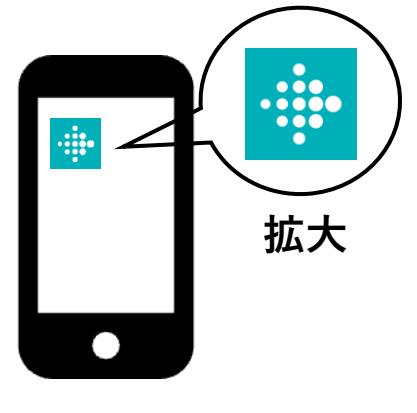

Fitbitアプリを起動します。 スマートフォンの画面の中から左の アイコンを探して押してください。

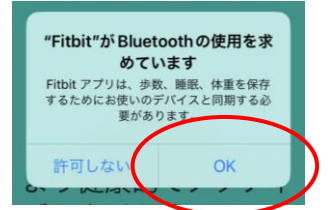

起動後にBluetoothの 使用を求められた際は OKしてください。

#### 3. Fitbitアカウントの作成

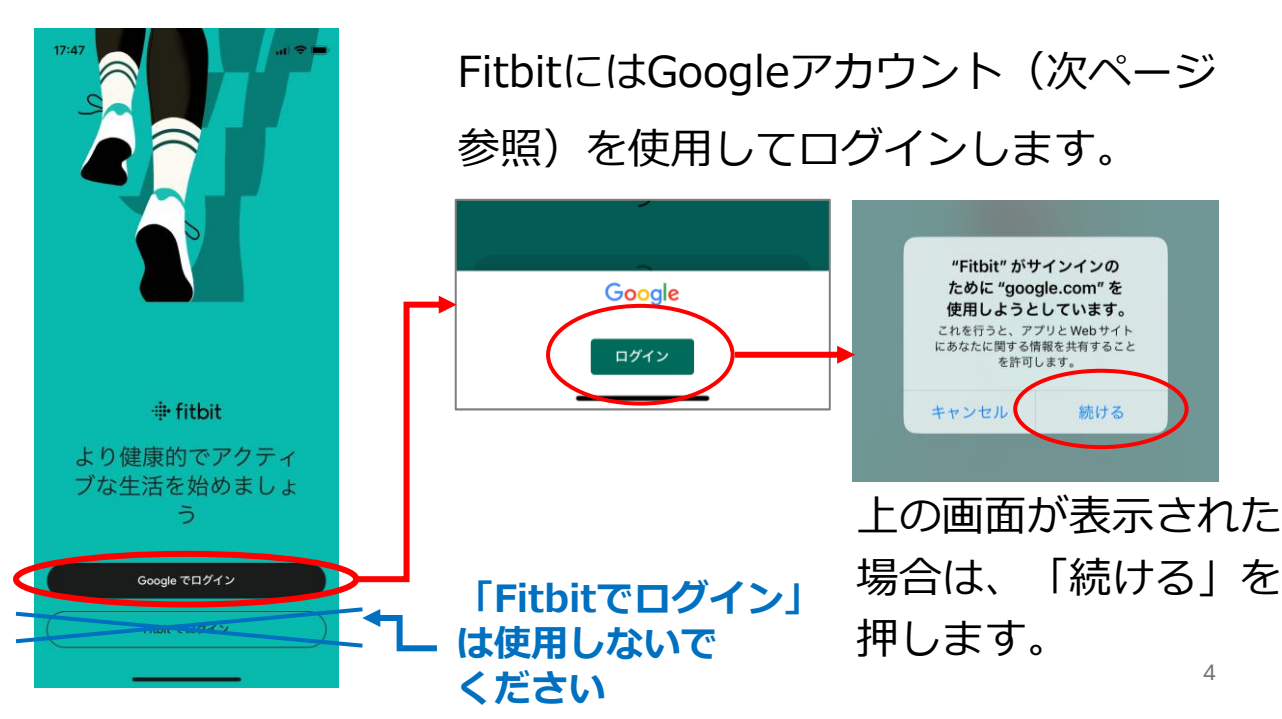

# 1.アプリのインストールとアカウント作成 🇯 iPhone

Googleアカウントを使用したことがある場合はキーボードの上に 候補が表示されることがあります。

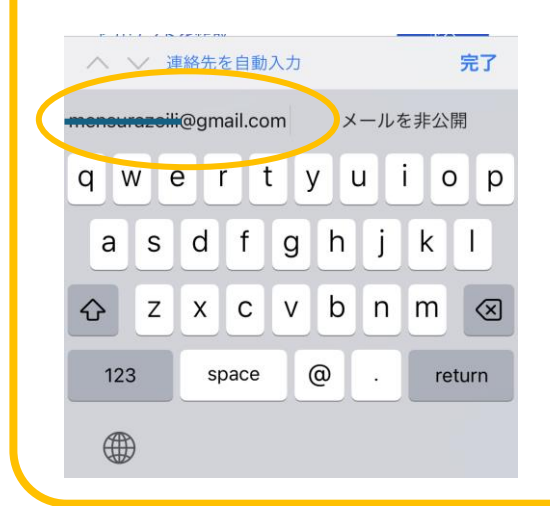

iPhoneが自動で覚えている場合が ありますので「~@gmail.com」が 表示されたら選択しても大丈夫です。 → 次ページへお進みください

# Googleアカウントとは

| <ul> <li>1758</li> <li>1 * * * * * * * * * * * * * * * * * * *</li></ul>                                                                                                    |                                                               |                                       |
|----------------------------------------------------------------------------------------------------|---------------------------------------------------------------|---------------------------------------|
| <ul> <li>●○○○○@gmail.com</li> <li>●○○○○@gmail.com</li> <li>●○○○@gmail.com</li> <li>●○○○@gmail.com</li> <li>●○○○@gmail.com</li> <li>●○○○@gmail.com</li> <li>●○○○@gmail.com</li> <li>●○○○@gmail.com</li> <li>●○○○@gmail.com</li> <li>●○○○@gmail.com</li> <li>●○○○@gmail.com</li> <li>●○○</li> <li>●○○○@gmail.com</li> <li>●○○○@gmail.com</li> <li>●○○○@gmail.com</li> <li>●○○○@gmail.com</li> <li>●○○○@gmail.com</li> <li>●○○○@gmail.com</li>      &lt;</ul> | 17:58<br>キャンセル â counts.google.com ああ <i></i> こ               | GoogleアカウントとはGoogleの<br>メールアドレスを指します。 |
| Google アカウントを使用します。 アプリと<br>Safari でも Google サービスにログインしま<br>す。                                                                                                    | G<br>ログイン                                                     | 00000@gmail.com                       |
| Google アカウントを使用します。アウリと<br>Safari でも Google サービスにログインしま<br>す。                                                                                                    |                                                               |                                       |
| メールアドレスまたは電話番号       Googleアカウントをお持ちでない方         メールアドレスを忘れた場合       36ページへお進みください         アカウントを作成<br>個人で使用<br>仕事/ビジネス用       スペ         ビージントを作成       なペ         クロージへお進みください         クロージへお進みください         シーンジャン用                                                                                                    | Google アカウントを使用します。アプリと<br>Safari でも Google サービスにログインしま<br>す。 | Googleアカワントがお分かりの方<br>文ページへお進みください    |
| メールアドレスを忘れた場合 <ul> <li>アカウントを作成</li> <li>個人で使用</li> <li>仕事/ビジネス用         </li></ul> xへ <ul> <li>Googleアカウントやパスワードを</li> <li>忘れてしまった方</li> <li>40ページへお進みください</li> </ul>                                                                                                    | メールアドレスまたは電話番号                                                | Googleアカウントをお持ちでない方                   |
| アカウントを作成       次へ       Googleアカウントやパスワードを         個人で使用       広れてしまった方         仕事/ビジネス用       40ページへお進みください                                                                                                    | メールアドレスを忘れた場合                                                 | ▶ 36ページへお進みください                       |
| <sup>個人で使用</sup><br>仕事/ビジネス用<br>◆ 40ページへお進みください                                                                                                    | アカウントを作成 次へ                                                   | Googleアカウントやパスワードを                    |
|                                                                                                    | 個人で使用                                                         | 忘れてしまった方                              |
|                                                                                                    | 仕事ノビジネス用                                                      | ▶ 40ページへお進みください                       |

Googleアカウントに関して何も覚えていない場合は、「Google アカウントをお持ちでない方」(36ページ)をお読みください。

5

1.アプリのインストールとアカウント作成 **é** iPhone

# Googleアカウントをお持ちの方

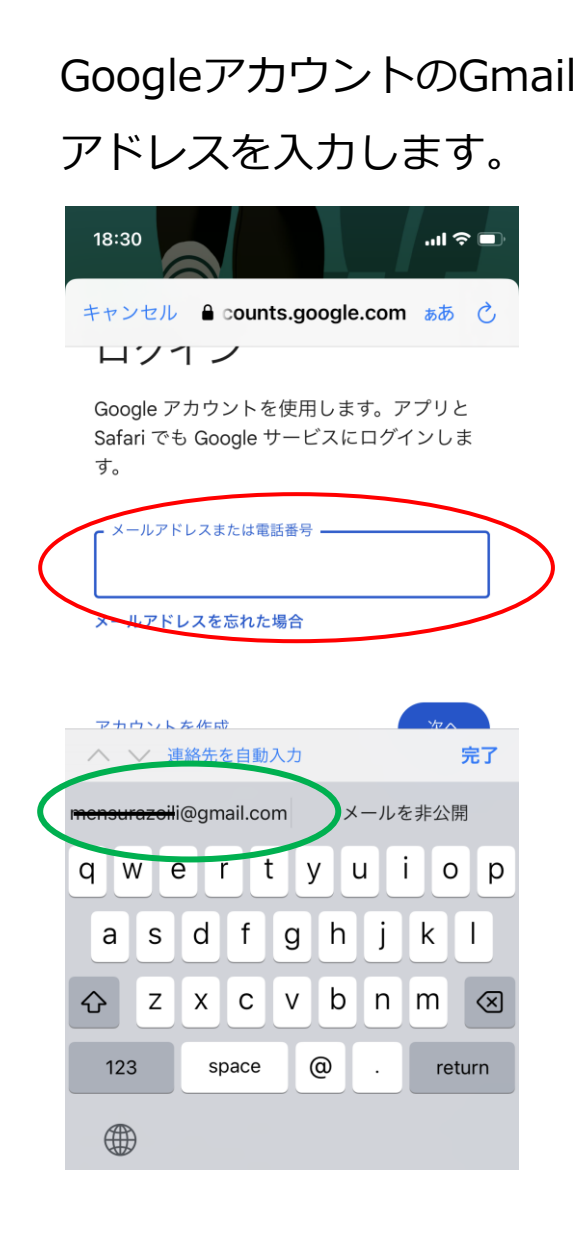

Gmailアドレスがある場合、 キーボードの上に表示され ることがあります。 こちらを押して入力するこ とも可能です。

続いてパスワードを入力 します。 18:31 ..II 🗢 🗖 キャンセル 🔒 counts.google.com ぁぁ 🖒 mensurazoili@gmail.com パスワードを入力 □ パスワードを表示する 完了 W е r t У u i 0 q р g h а s d f i k パスワードも同様に候補が 表示されることがあります ので、こちらを押して入力 することも可能です。 Fitbitアプリの画面が表示 されれば完了です。

 次ページへお進み ください

1.アプリのインストールとアカウント作成 🌒 iPhone

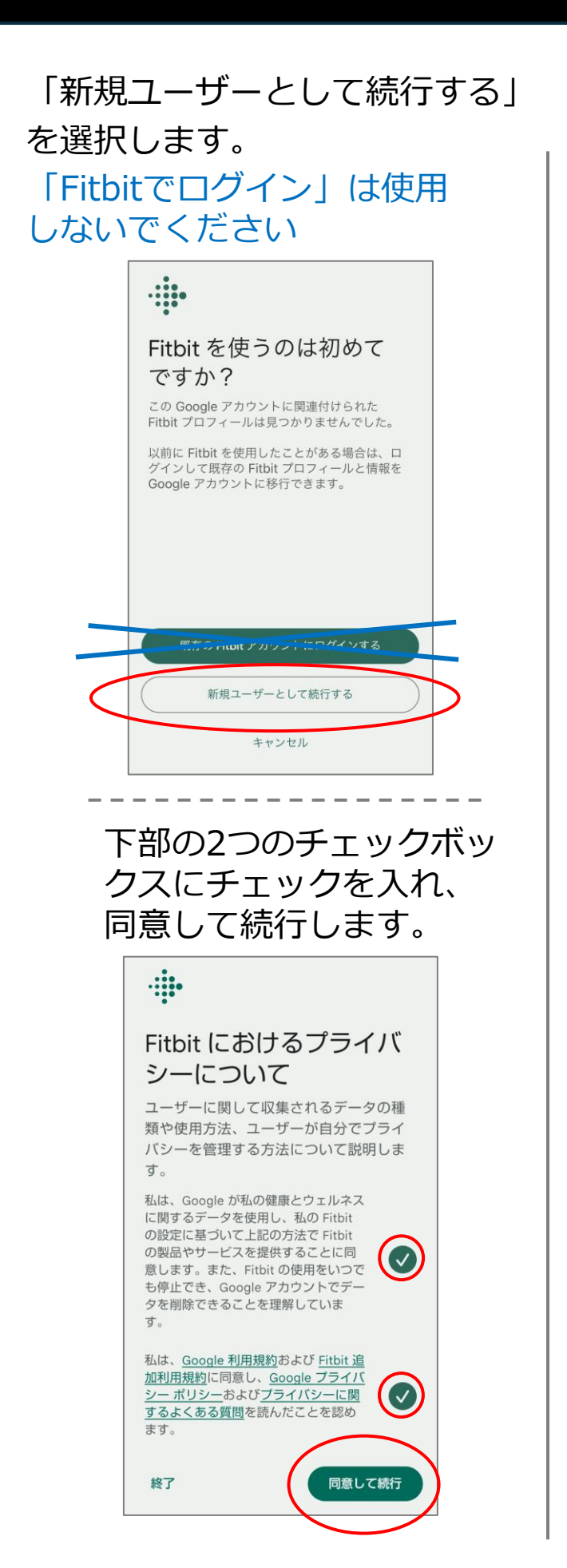

身長・体重・性別を入力し、 保存して続行します。

#### 身長は「cm」体重は「kg」を 選択してください。

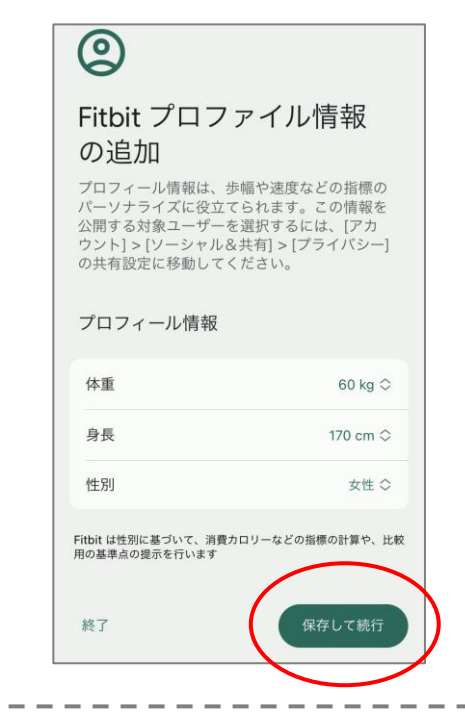

#### 「続行」を選択します。

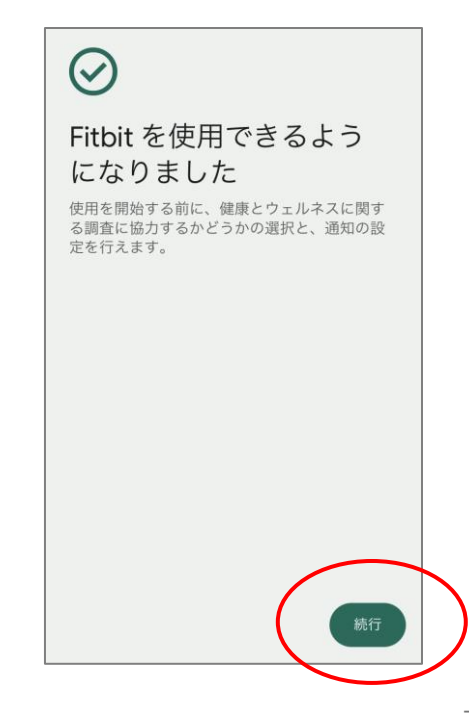

1.アプリのインストールとアカウント作成 🌒 iPhone

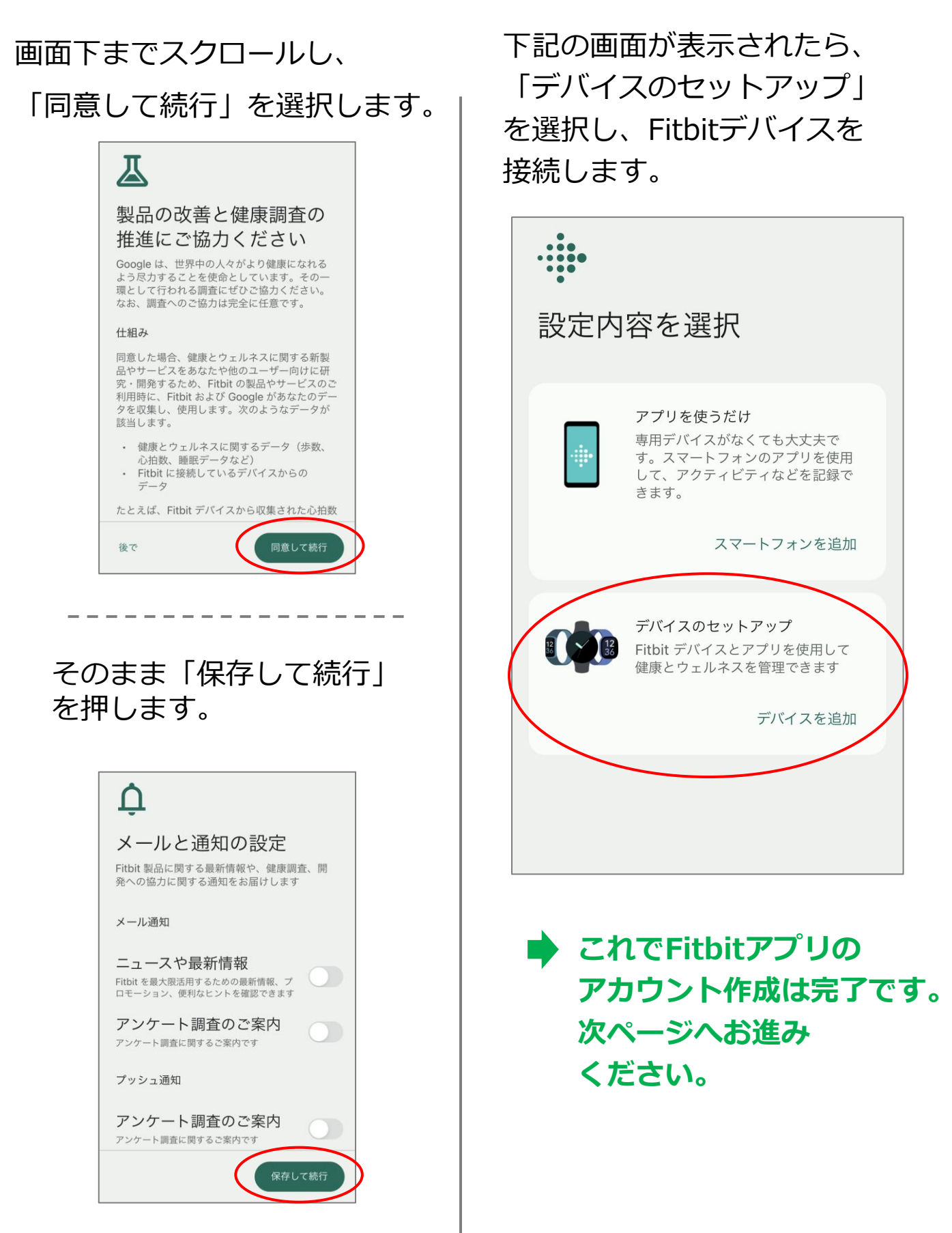

#### ■ Fitbit Charge5の接続

「Charge5」を選択します。

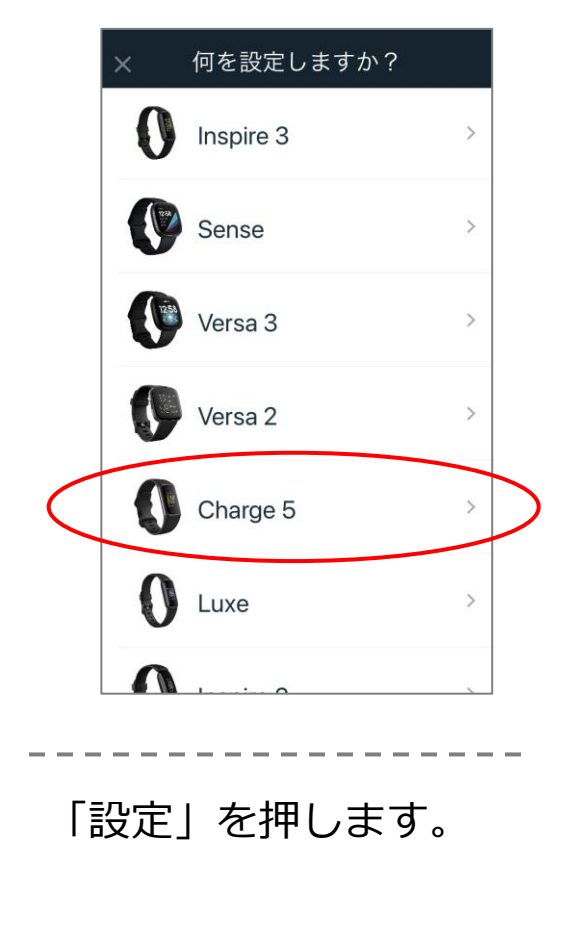

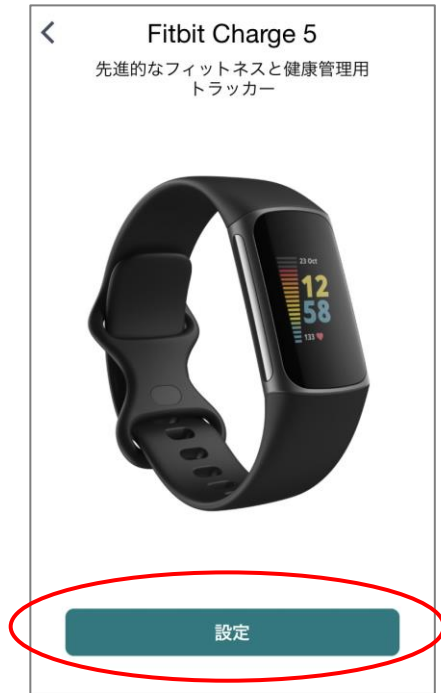

#### 画面最下部までスクロールし 「同意する」を押します。

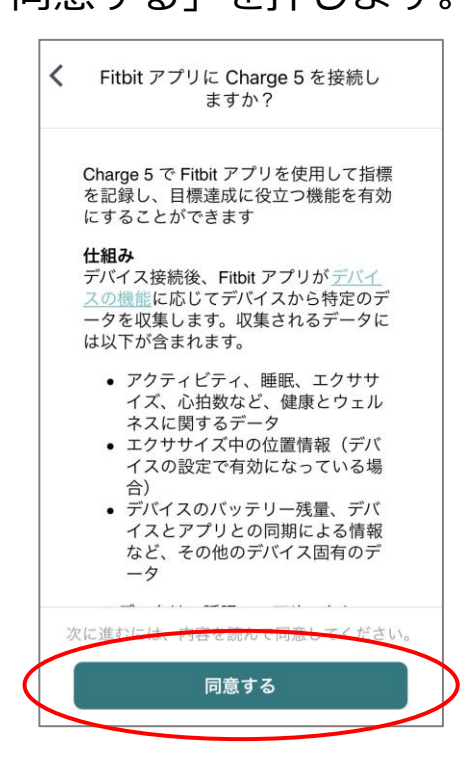

## 「Next」を押します。

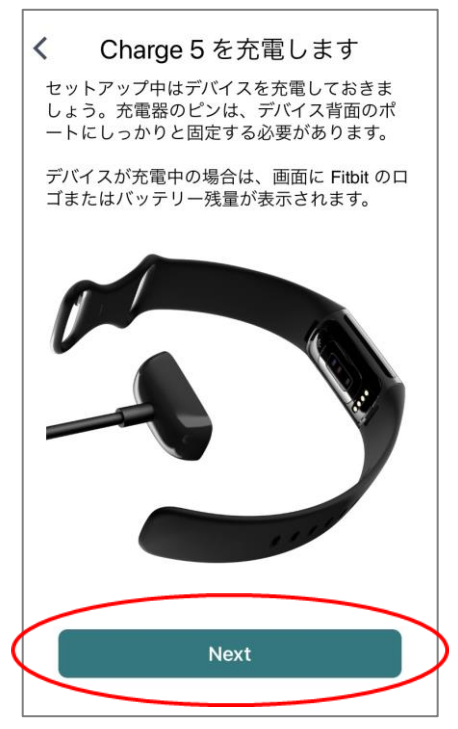

## 2. Fitbitの接続

🗯 iPhone

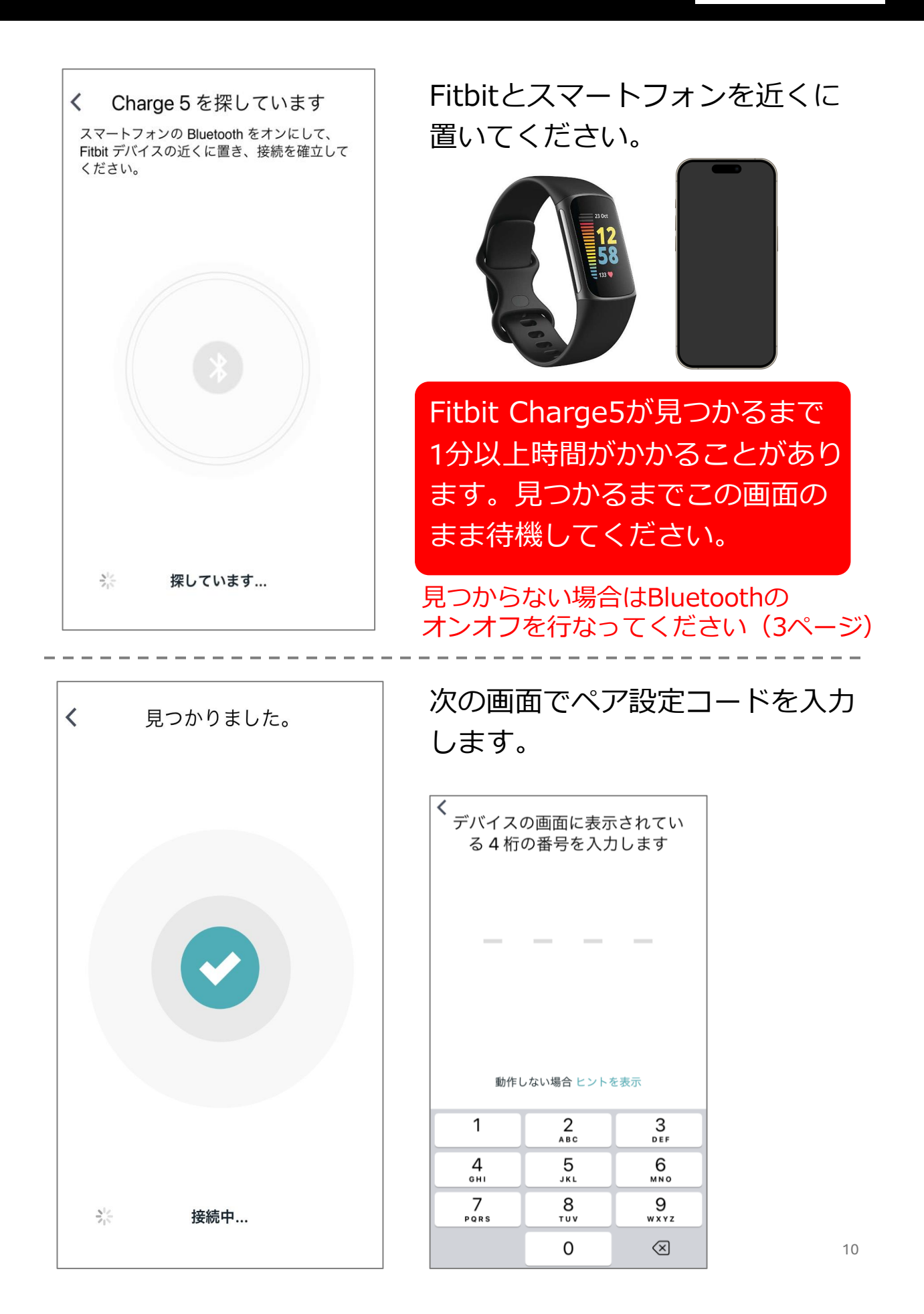

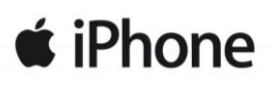

Fitbitが見つかると、4桁のコードの入力画面に自動的に 遷移します。

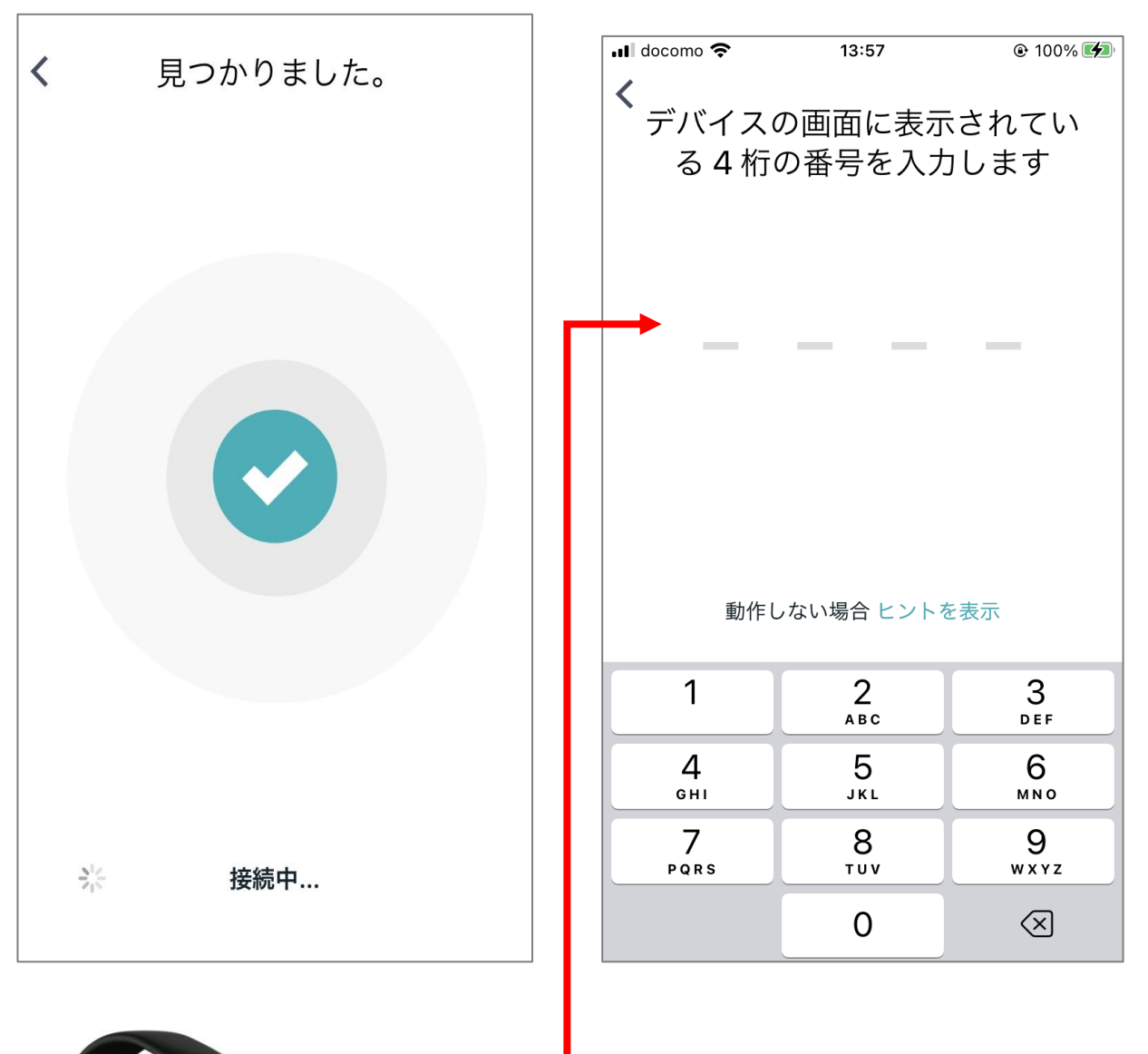

く く ペ お 表

ペアリングコード入力画面に切り替わると同時に、 お手元のFitbitが振動し、端末上に4桁の数字が 表示されますので、その数字を入力します。

## 4桁のコードを入力します。

| 📶 docomo 🗢    | 13:57            | 🕑 100% 🚮            |
|---------------|------------------|---------------------|
| デバイス(<br>る4桁) | の画面に表示<br>の番号を入力 | たされてい<br>」します       |
| 0             | 92               | 2                   |
| 314<br>74     | -<br>itbit に接続中  |                     |
| 1             | 2                | 3<br>Def            |
| 4<br>6ні      | 5<br>JKL         | 6<br><sup>мно</sup> |
| 7<br>PQRS     | 8<br>TUV         | 9<br>wxyz           |
|               | 0                | $\otimes$           |

# 「ペアリング」を選択 します。

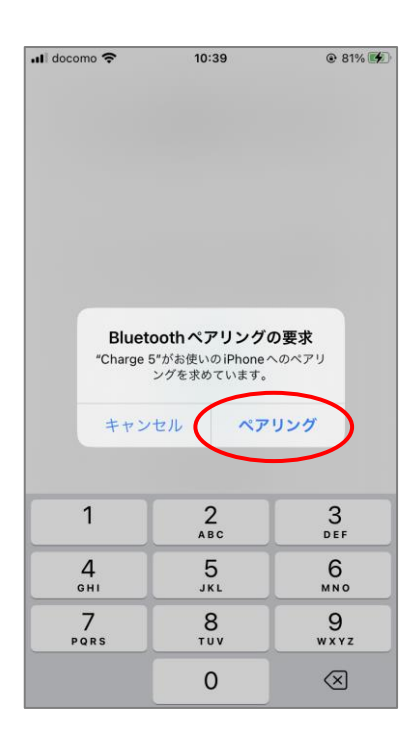

#### 「Update Later」を選択 します(この画面が表示されな い場合もあります)。

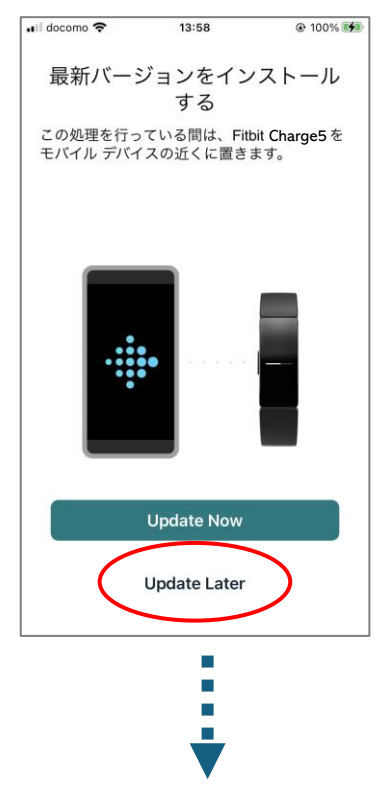

下記の設定完了画面が表示 されるまで「次へ」を押下 し、この画面で「完了」 ボタンを押下します。

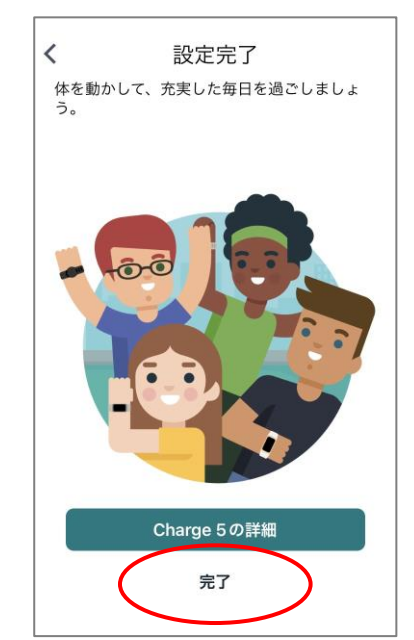

#### プレミアムへの申込画面が 表示されるので「× | を押下 して画面を閉じます。 📲 docomo 🗢 10:40 @ 81% × 🕂 premium お客様の Charge 5 には、6 か 月間の Fitbit Premium メンバー シップが付いています 今日の<wbr />エナジー<wbr />スコアに <wbr />より、<wbr />最適な<wbr />タイ ミングで<wbr />ワーク<wbr />アウトを <wbr />実施 🧹 毎月の睡眠の傾向がわかる睡眠 プロフィール / ストレス<wbr />マネジメント<wbr />スコ アで、<wbr />自分の<wbr />ストレスを <wbr />理解 睡眠ステージと睡眠の質がわかる睡眠 スコア Fitbit プレミアムに申し込む データ同期の確認をします。

# 左上の戻るを押下し、トップ 画面に戻ります。

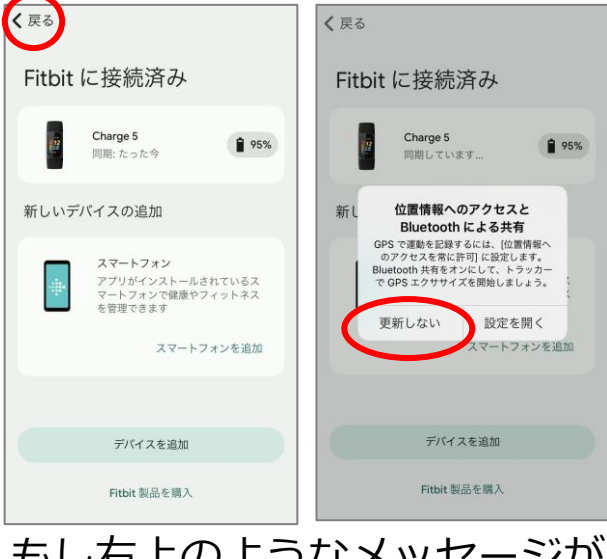

もし右上のようなメッセージが 表示されたら、「更新しない」 を選択してください。

# 歩数が0ではないことが確認 できればOKです。

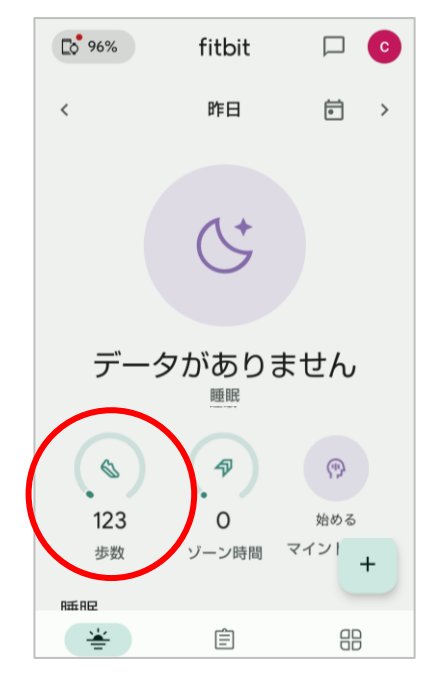

もし歩数が0の場合は、画面を 上から下になぞると緑色の線が 表示され、Fitbitの歩数と同期 されます。

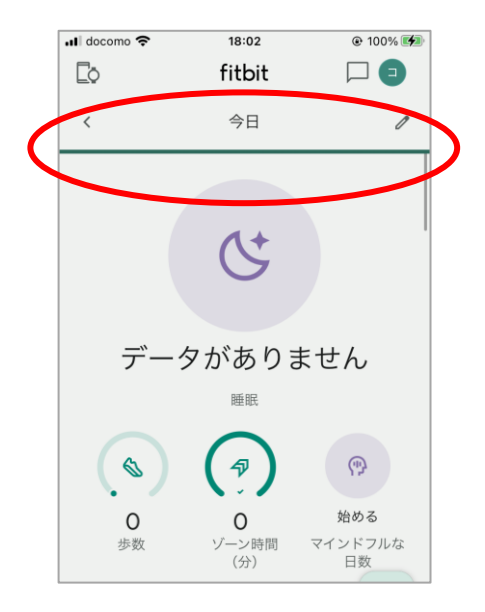

続けて次ページの注意事項を 必ずご確認ください。

## 2. Fitbitの接続

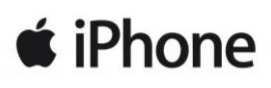

・ご注意!

Fitbitからデータを送信するには、Fitbitアプリを常に起動している必要が あります。Fitbitアプリを終了しないよう、以下の操作はお止めください

アプリの終了とは…

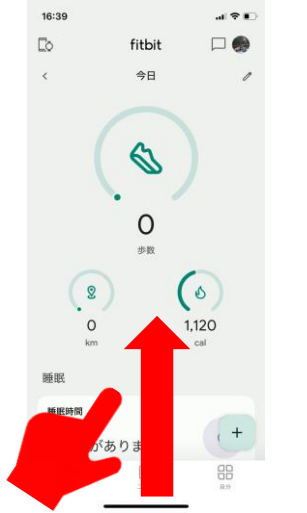

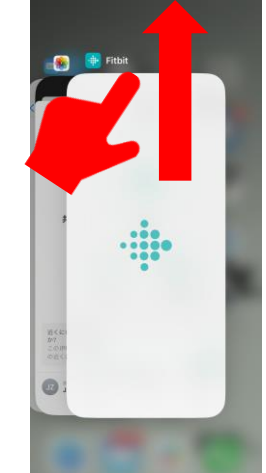

画面を下から上にスライドし、次の 画面でFitbitアプリを上にスライド するとアプリが終了します

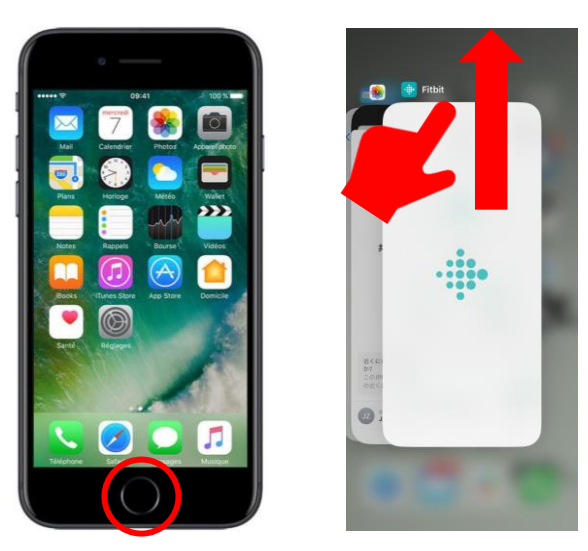

○ボタンを2回押し、次の画面で
 Fitbitアプリを上にスライドすると
 アプリが終了します

# Fitbitアプリを終了させてしまった場合

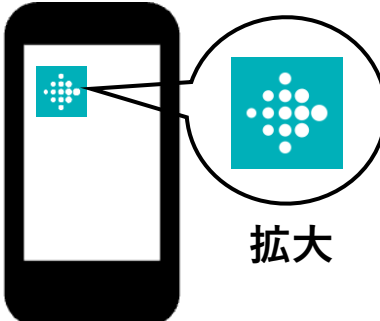

再度Fitbitアプリを起動してください。 スマートフォンの画面の中から 左のアイコンを探して押してください。

続いてハートサインアプリとFitbitの連携設定に進みます。

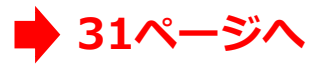

🗯 iPhone

# ■歩数が変わらない場合は…

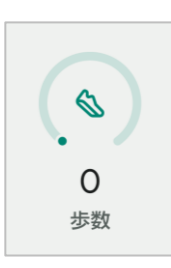

歩数が0のままの 場合はFitbitが 同期できていない 可能性があります。

#### トップ画面の左上のアイコン を押します。

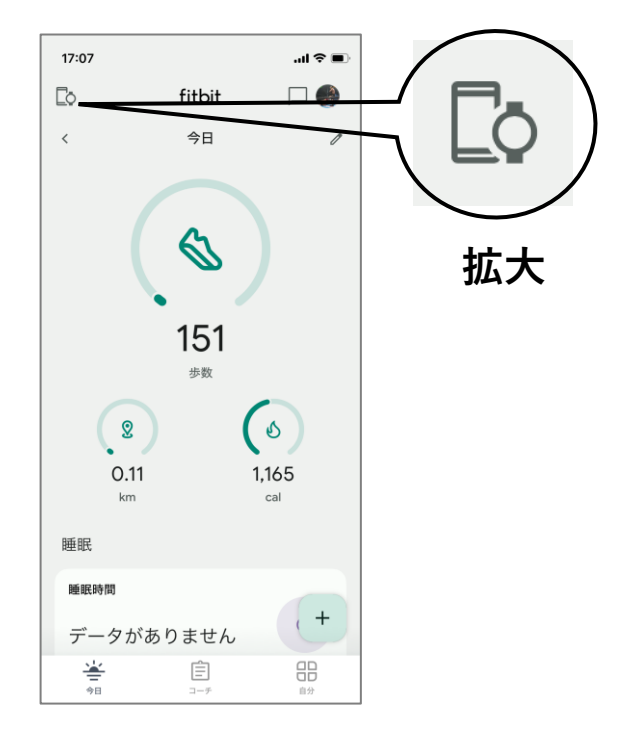

#### Charge5を選択します。

く 戻る
Fitbit に接続済み
Charge 5
同期:たった今
新しいデバイスの追加
スマートフォン

#### 「このCharge5を削除」を 押下します。

| <b>く</b> 戻る |                                                          |                   |
|-------------|----------------------------------------------------------|-------------------|
|             | Charge 5<br>絵同期: 今日(10:<br>(ージョン 20001.19<br>(ッテリー残量: フノ | 41)<br>94.91<br>V |
|             | •                                                        |                   |
| ギャラリー       | ウォレット                                                    | 使用方法              |
|             |                                                          |                   |
| 手首          | 利き豚                                                      | 窄ではない腕 >          |
|             |                                                          |                   |
| 通知          |                                                          | >                 |
| 高/低心拍数      |                                                          | >                 |
| 運動リマインタ     | ブ <b>—</b>                                               | オン >              |
|             |                                                          |                   |
| メインの目標      |                                                          | 歩数 >              |
| エクササイズの     | Dショートカット                                                 | >                 |
|             |                                                          |                   |
| 今すぐ同期       |                                                          |                   |
|             |                                                          |                   |
| 端末ロック       |                                                          | 無効 >              |
|             |                                                          |                   |
| 20          | の Charge 5 を削                                            | 」除                |
|             |                                                          |                   |

#### この後は7ページ以降を参照 し再度設定をお願いします。

android 📥

#### ■ Bluetooth設定の確認

#### 方法1

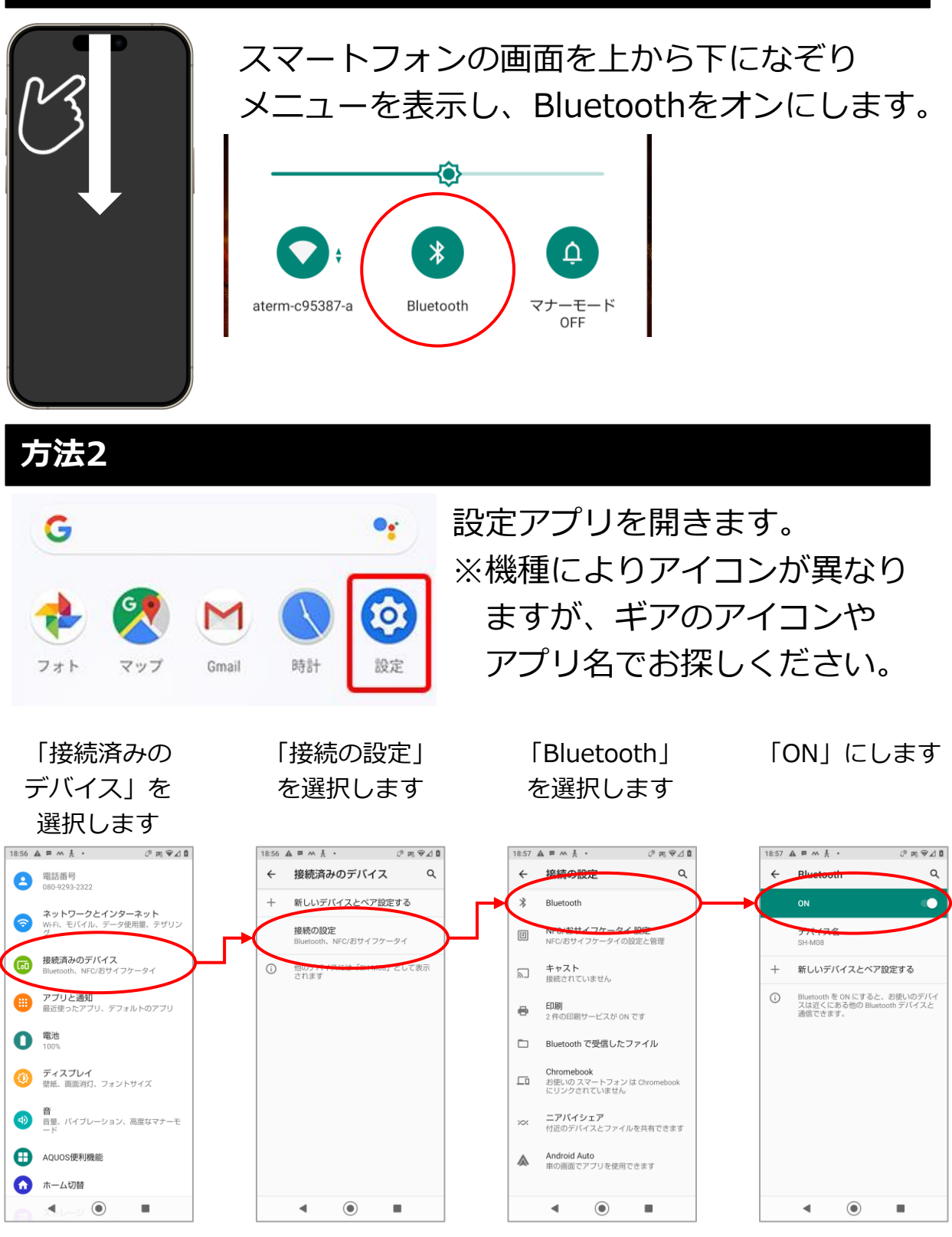

※機種により画面が異なりますのでご注意ください

1. アプリのインストールとアカウント作成

android 📥

## ■ Fitbitアプリのインストールとアカウント作成

#### 1. Fitbitアプリのインストール

ご自身のスマートフォンにFitbit アプリのインストールを行います。

アプリストアで「Fitbit」で検索 することもできます

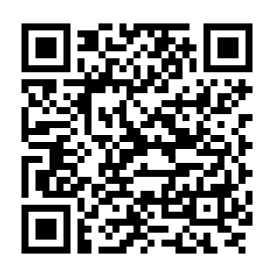

#### インストール時のご注意

もし下の画面が表示された場合、スキップをして進んでください

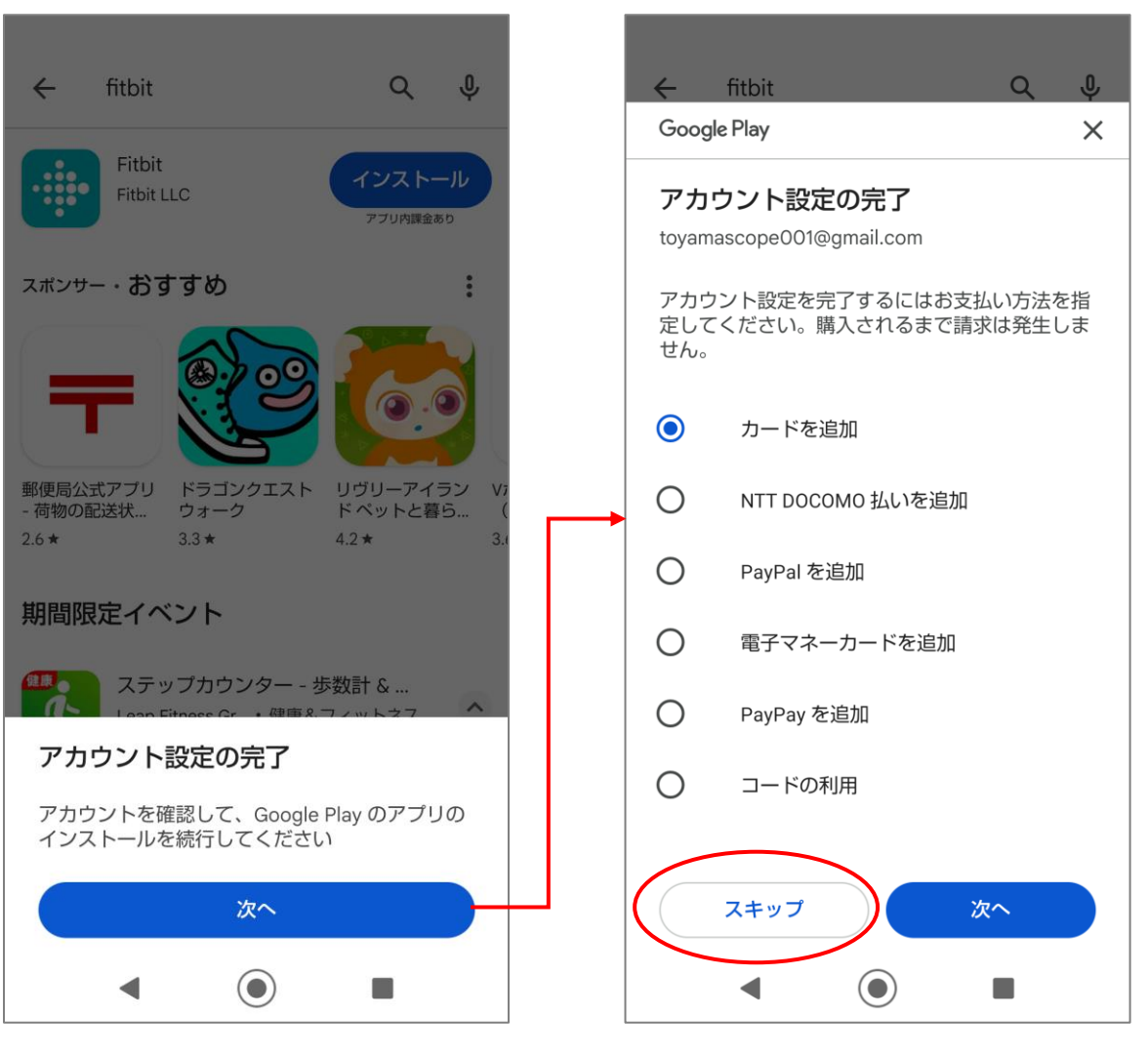

android 📥

#### 2. Fitbitアプリの起動

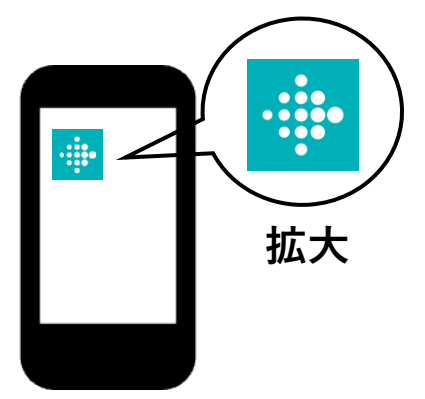

Fitbitアプリを起動します。 スマートフォンの画面の中から 左のアイコンを探して押してくだ さい。

3. Fitbitアカウントの作成

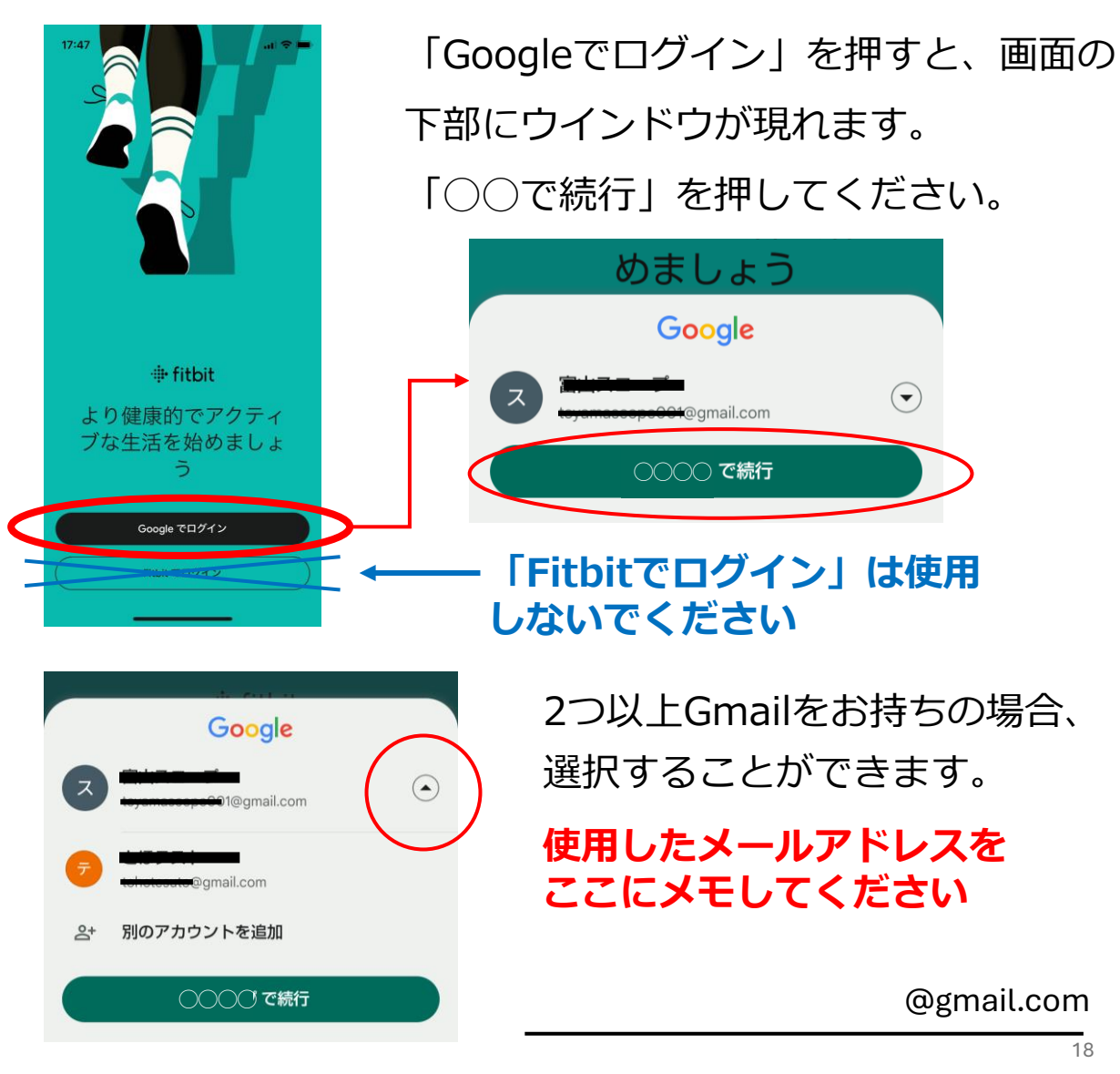

1. アプリのインストールとアカウント作成

android 📥

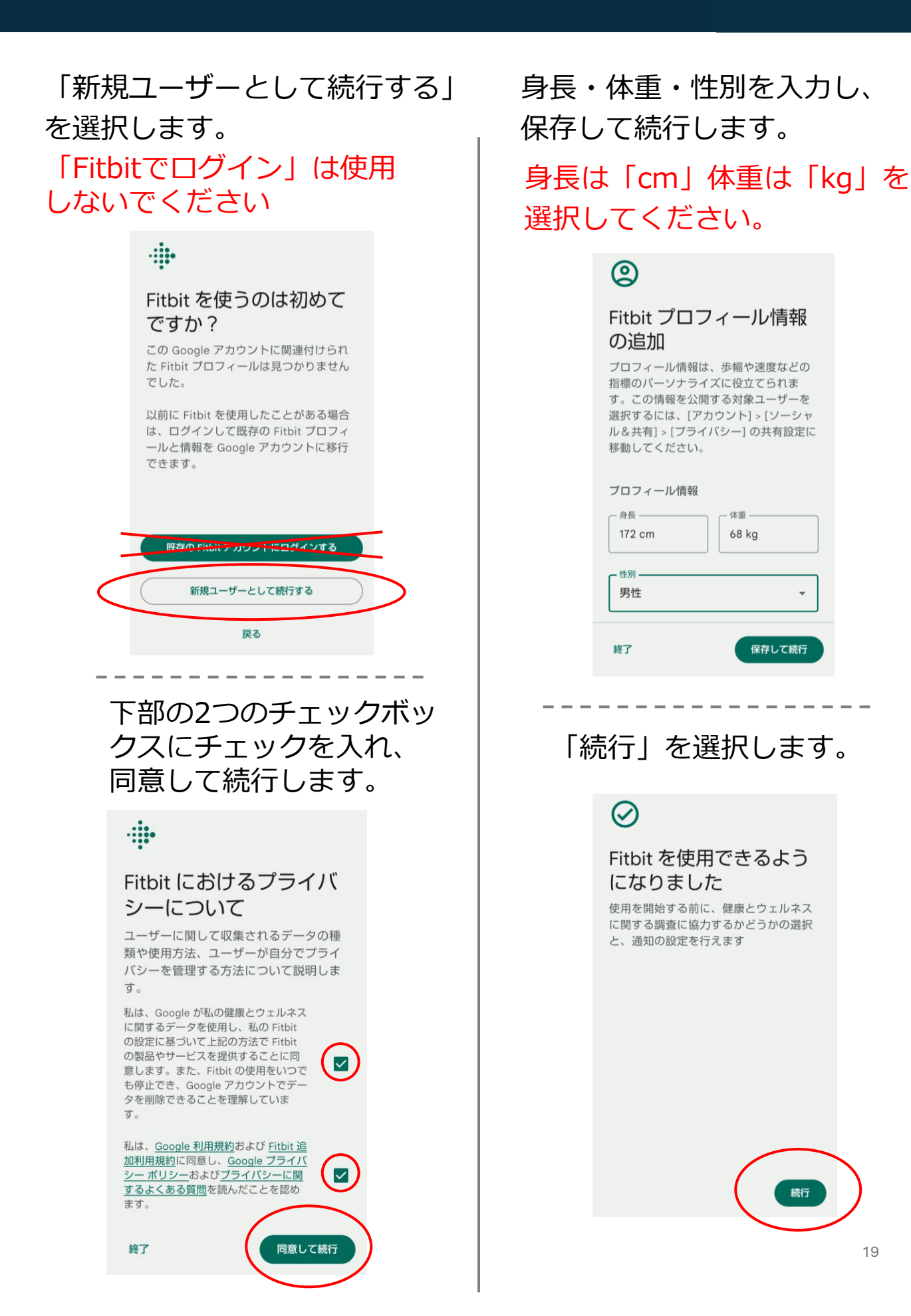

#### 1. アプリのインストールとアカウント作成 android 📥

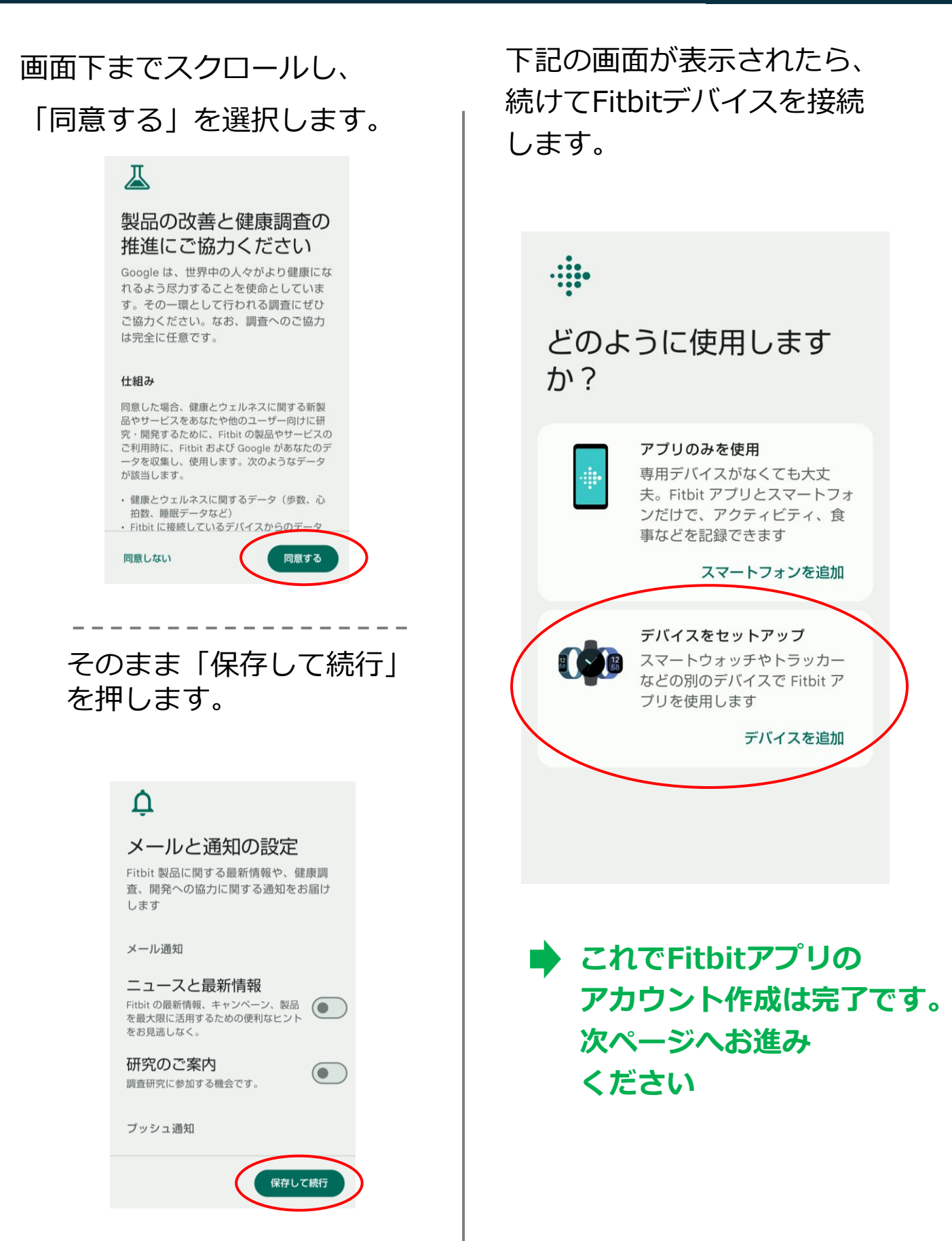

#### ■ Fitbit Charge5の接続

左上のアイコンを押します。

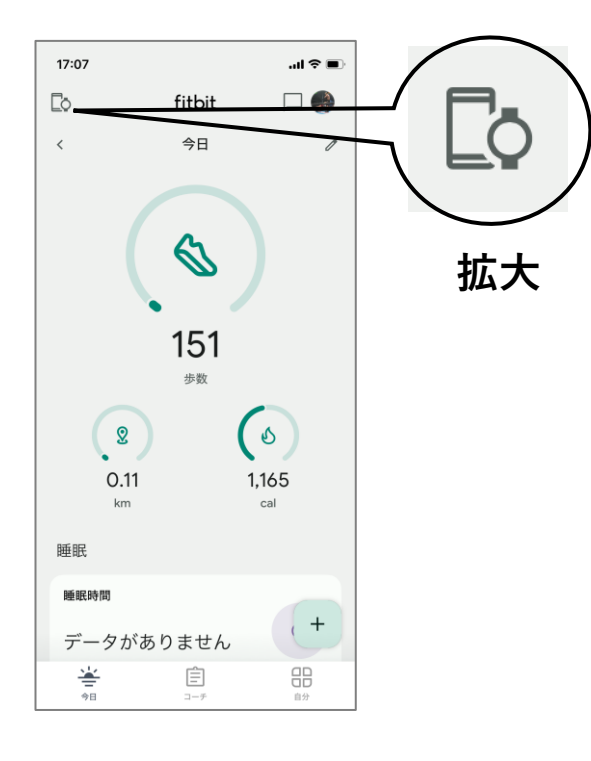

#### デバイスをセットアップを 選択します。

\_ \_ \_ \_ \_

\_

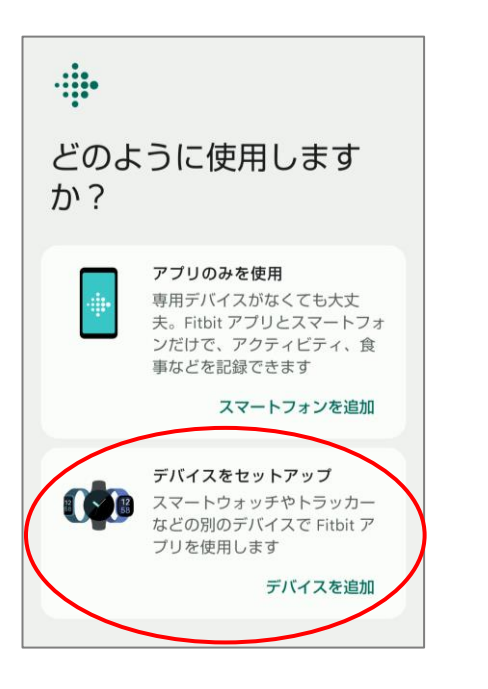

#### 「Charge5」を選択します。

|           |            | 何を設定しますか? |   |   |
|-----------|------------|-----------|---|---|
|           |            | Sense     | > |   |
|           | <b>(</b> ) | Versa 3   | > |   |
|           | 0          | Versa 2   | > |   |
| $\langle$ | 0          | Charge 5  | > | > |
|           | 0          | Luxe      | > |   |
|           | 0          | Inspire 2 | > |   |
|           |            | <         |   |   |

## 「セットアップ」を押します。

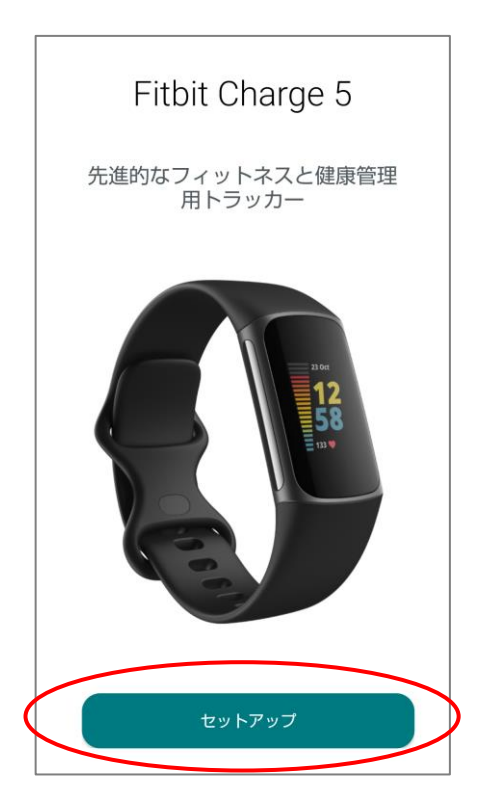

#### 画面最下部までスクロールし 「同意する」を押します。

#### Fitbit アプリに Charge 5 を 接続しますか?

デバイスとの接続を解除すると、それ以 降は Fitbit アプリにデバイスから新しい データが届かなくなります。Fitbit アプ リの既存のデータには影響しません。

#### 注意事項

デバイスを定期的に更新することが重要 です。アップデートをインストールしな いと、いずれデバイスが動作しなくなる 可能性があり、EU 圏内では法的申し立て を行う権利が失われます。

注: デバイスを更新すると、GPS など、 一部の設定が以前のデフォルトにリセッ トされることがあります。

重要:米国にお住まいの場合、デバイスに 関するすべての紛争は <u>Google デバイス</u> <u>の仲裁合意</u>に記載のとおり、集団訴訟で はなく、個人としての拘束力のある仲裁 によって解決されます(ただし、その合 意に記載されている手順に沿ってオプト アウトした場合を除きます)。

|   | 次に進むには | 内容を読んで承認してく |  |
|---|--------|-------------|--|
| < |        |             |  |
|   |        | 同意する        |  |

#### 「次へ」を押します。

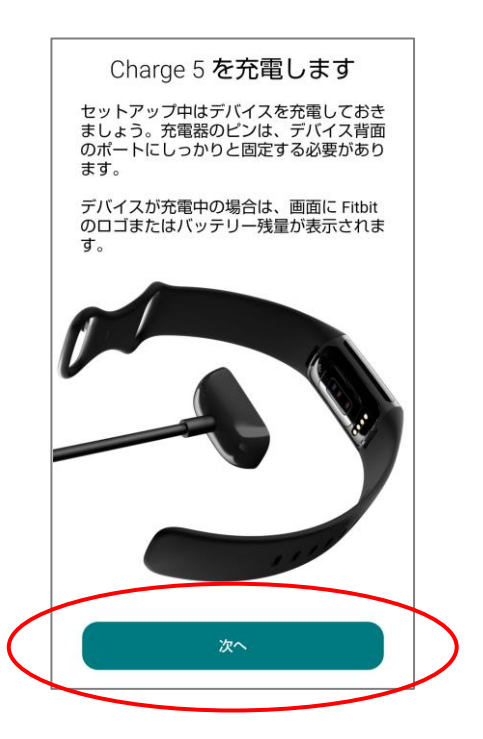

#### 位置情報の設定をします。

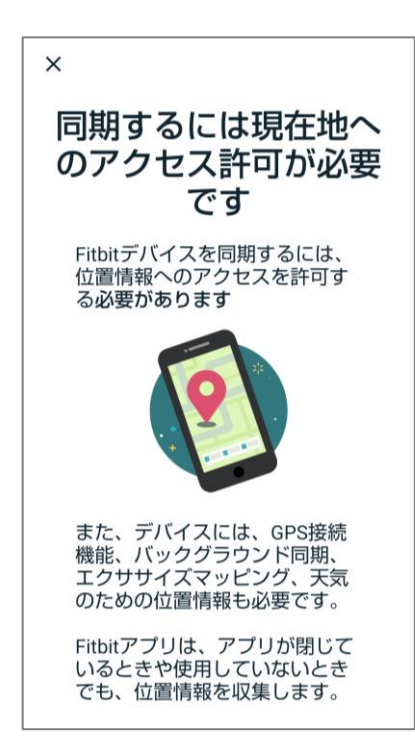

# ●や○になっているところを押します。

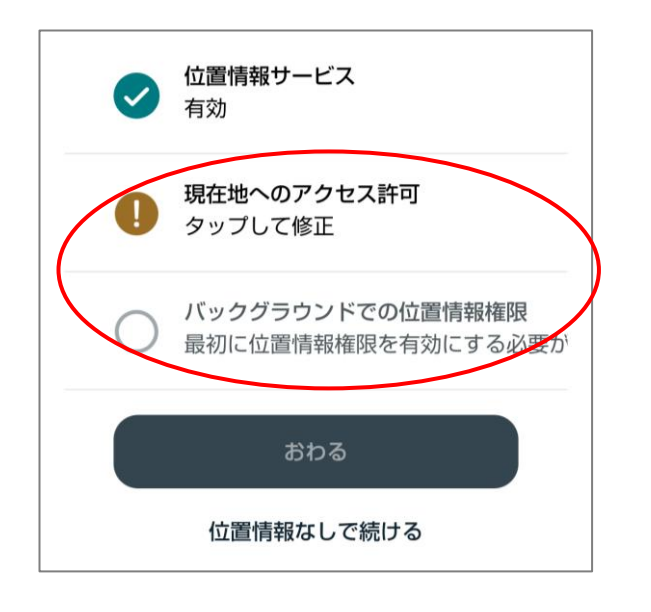

## 「アプリの使用中のみ許可」 を選択します。

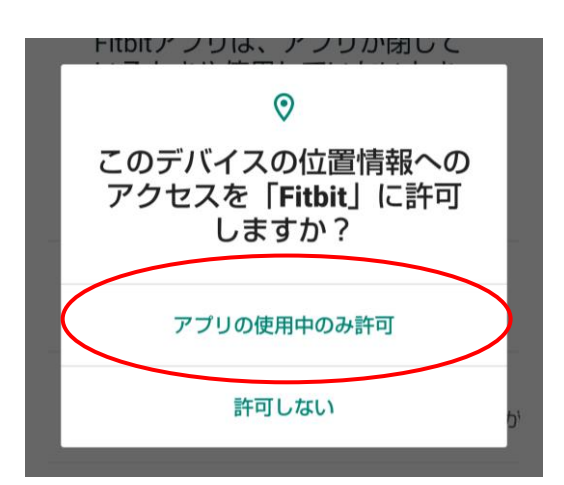

#### 「常に許可」を選択します。

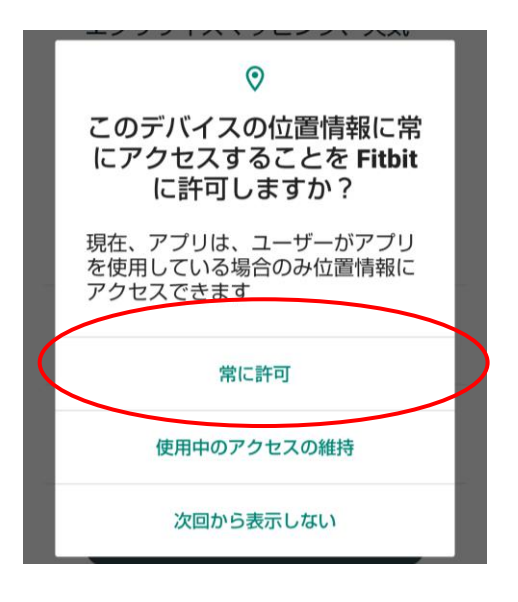

#### すべて**◇**になりましたら 「おわる」を押します。

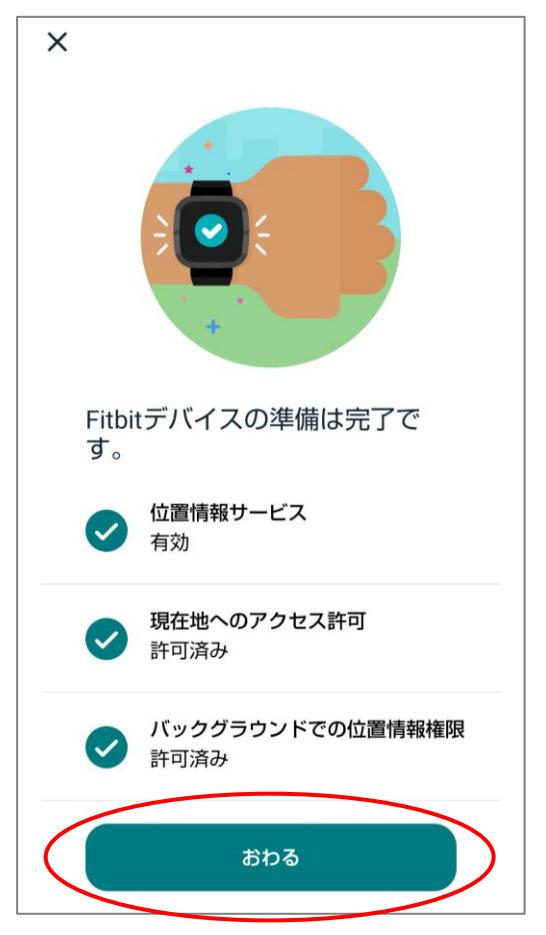

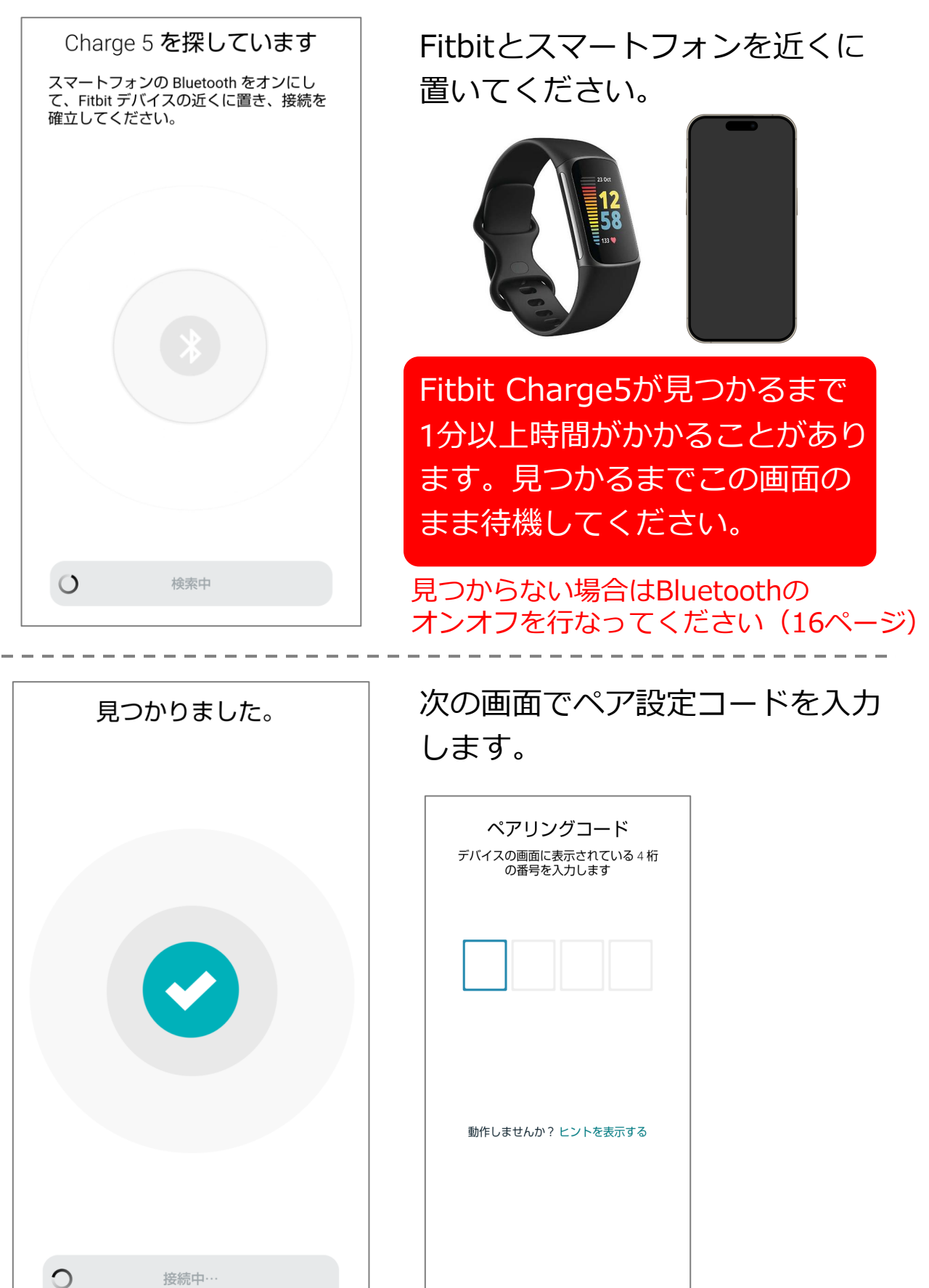

Fitbitが見つかると、4桁のコードの入力画面に自動的に 遷移します。

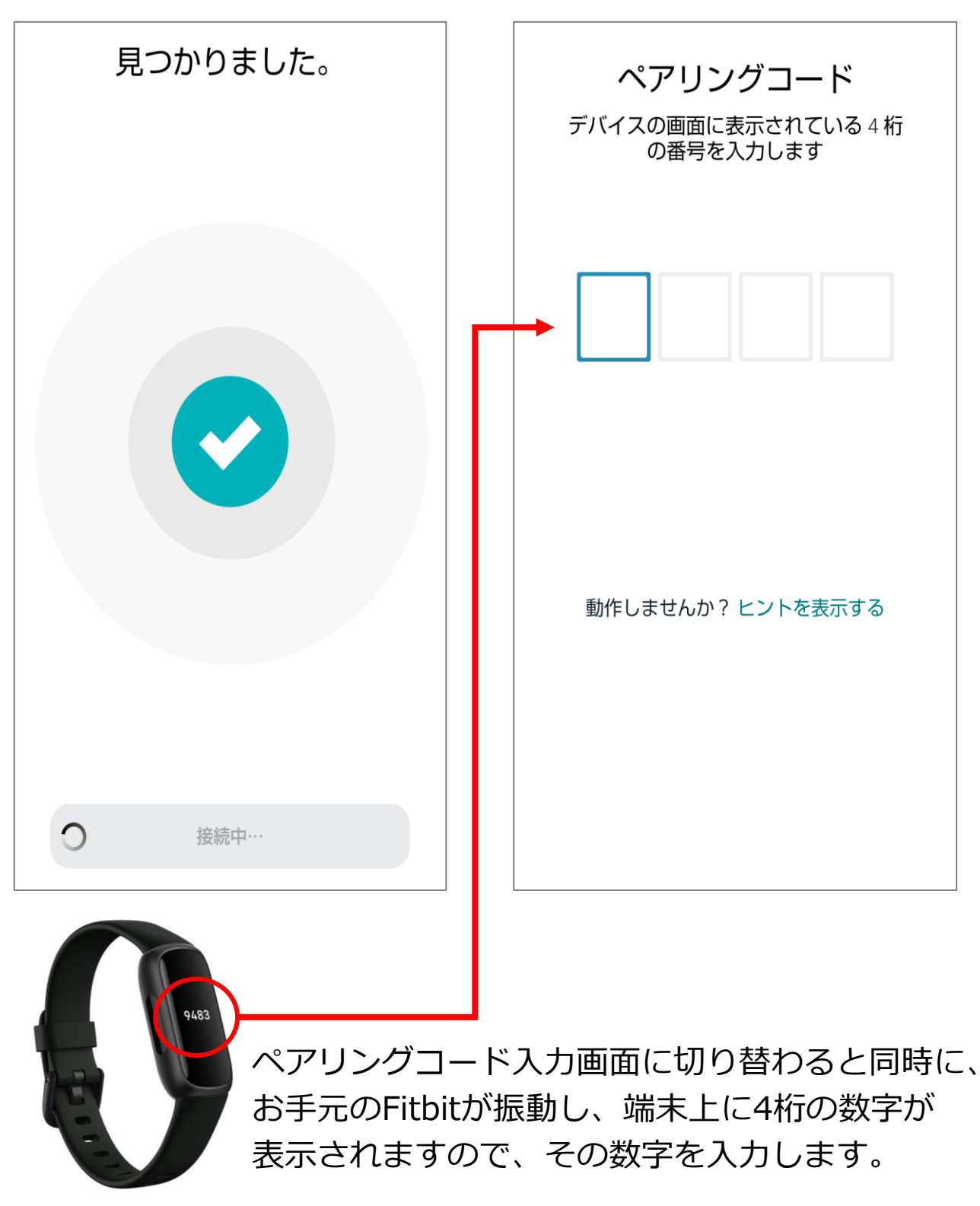

| 16:40 ⊕ ▲ ♥ ↓ ・ * • ● ♥ ■ 97%<br>ペアリングコード<br>デバイスの画面に表示されている 4 桁<br>の番号を入力します |    |        |   |
|-------------------------------------------------------------------------------|----|--------|---|
| 5                                                                             | 1  | 9      | 6 |
|                                                                               |    |        |   |
| O<br>、                                                                        | 接続 | ;中···· |   |

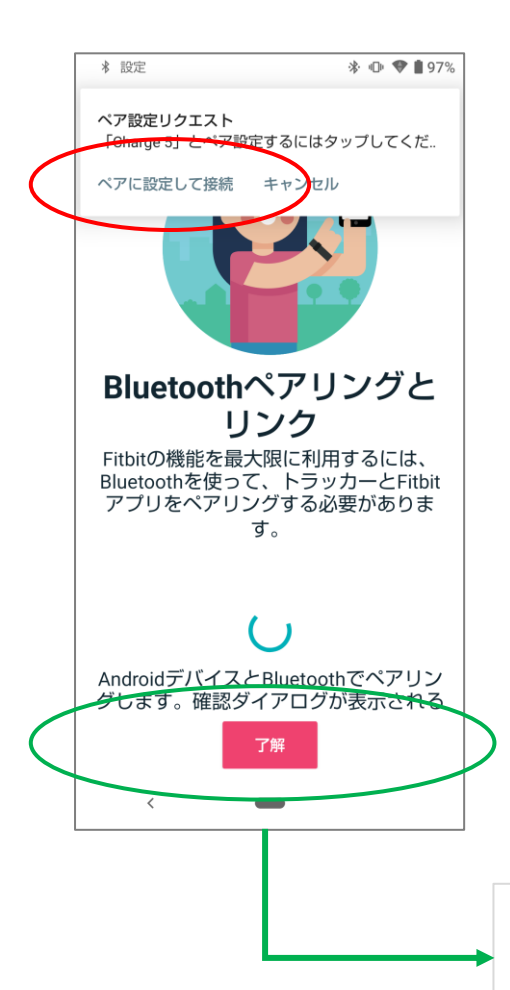

4桁のコードを入力すると 画面に「接続中」と表示され、 自動で次の画面へ遷移します。

お手元のFitbitには「ペアリング中」と 表示されます。 ペアリングが完了するとFitbitが振動し、 「ペアリング済」と表示されます。

「Bluetoothペアリングとリンク」 という画面に切り替わります。 画面上部に表示されている 「ペア設定リクエスト」の「ペアに 設定して接続」を押下します。 「了解」ボタンは押さないでください! 画面上部の表示は数秒間で消えて しまいます。もし消えてしまった 場合は「もう一度お試しください」 ボタンが再表示されるまでそのまま しばらくお待ちいただき、「もう ー度お試しください」ボタンを押下 してください。」

#### 「ペア設定」を押下します。

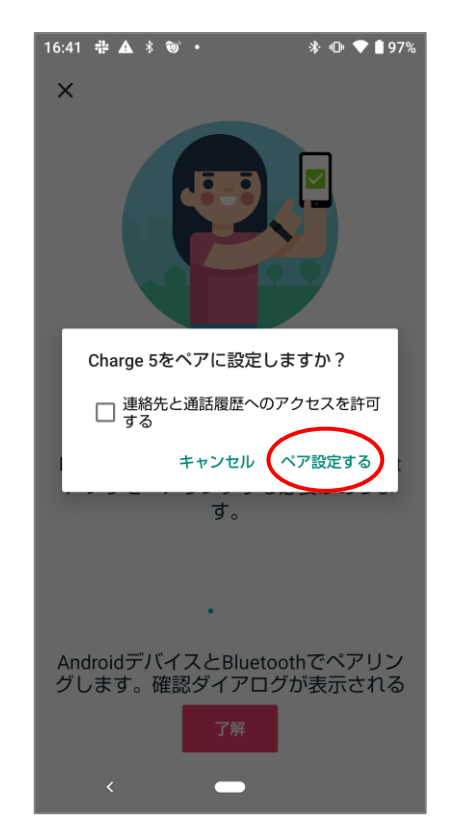

## 「OK」を押下します。

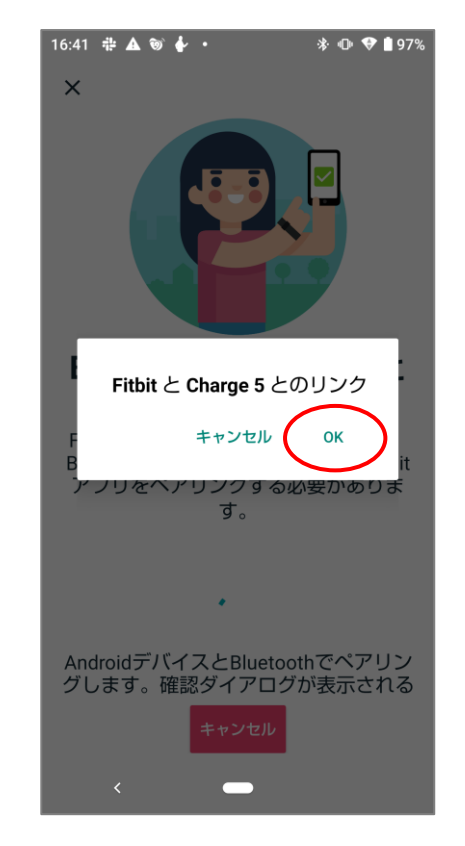

#### 「後で更新」を押下します (この画面が表示されない 場合もあります)。

11:43 ● ◆ 1 ● ・ \* ● ● ● 93% 最新バージョンをインストー ルする この処理を行っている間は、Fitbit Charge 5をモバイル デバイスの近くに置 きます。 下記の設定完了画面が表示 されるまで「次へ」を押下し、 この画面で「完了」ボタンを 押下します。

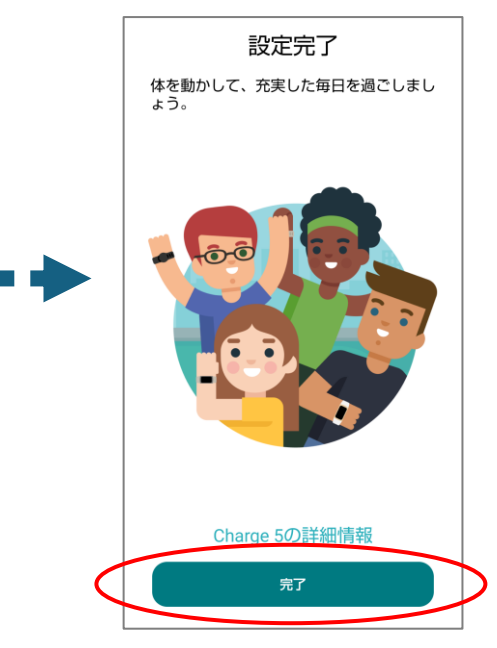

27

下記の画面が表示されました ら、左上の矢印を押下し、 トップ画面に戻ります。

| 16:50 🕸 🕰      | •••                                                | ։ մի ▲ ∎96%             |
|----------------|----------------------------------------------------|-------------------------|
| ←<br>Fitbit (こ | 接続済み                                               |                         |
| デバイス           |                                                    |                         |
| 1.             | Charge 5<br>最終同期: たった今                             | 98 %                    |
| 接続を追加          | ממ                                                 |                         |
| <b>.</b>       | <b>スマートフォン</b><br>アプリがインスト<br>るスマートフォン<br>ットネスを管理で | ールされてい<br>で健康やフィ<br>きます |
|                | スマート                                               | フォンを追加                  |
|                | デバイスを追加                                            |                         |
|                | Fitbit 製品を購入                                       | κ.                      |
| <              | -                                                  |                         |
|                |                                                    |                         |

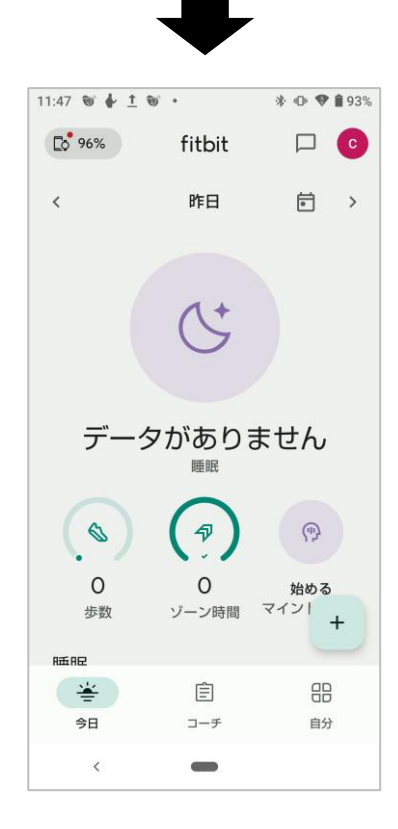

データ同期の確認をします。

画面を上から下になぞると 同期が開始されます。

「データを同期しています」 と表示されればOKです。

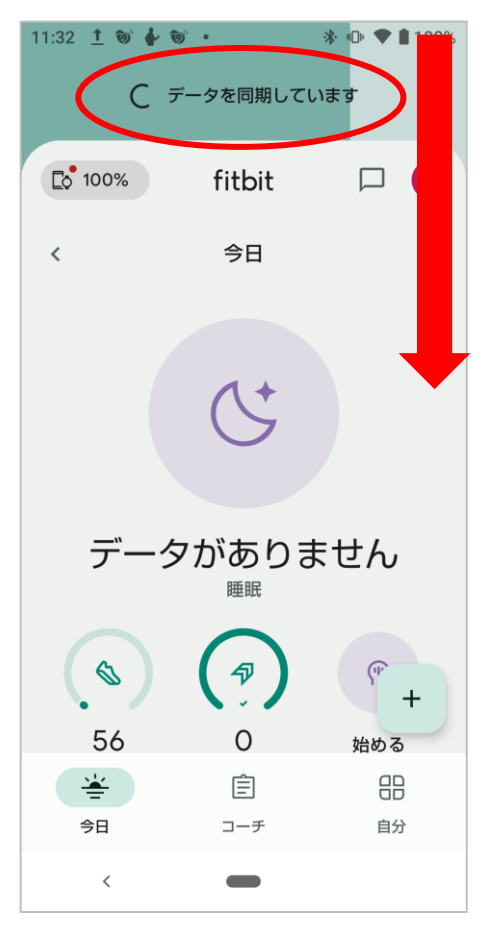

同期ができない場合は下記が 表示されます(31ページへ)。

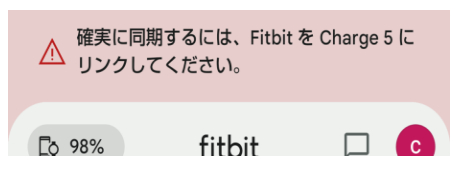

#### 続けて次ページの注意事項を 必ずご確認ください。

#### 2. Fitbitの接続

・ご注意!

Fitbitからデータを送信するには、Fitbitアプリを常に起動している必要が あります。Fitbitアプリを終了しないよう、以下の操作はお止めください

## アプリの終了とは…

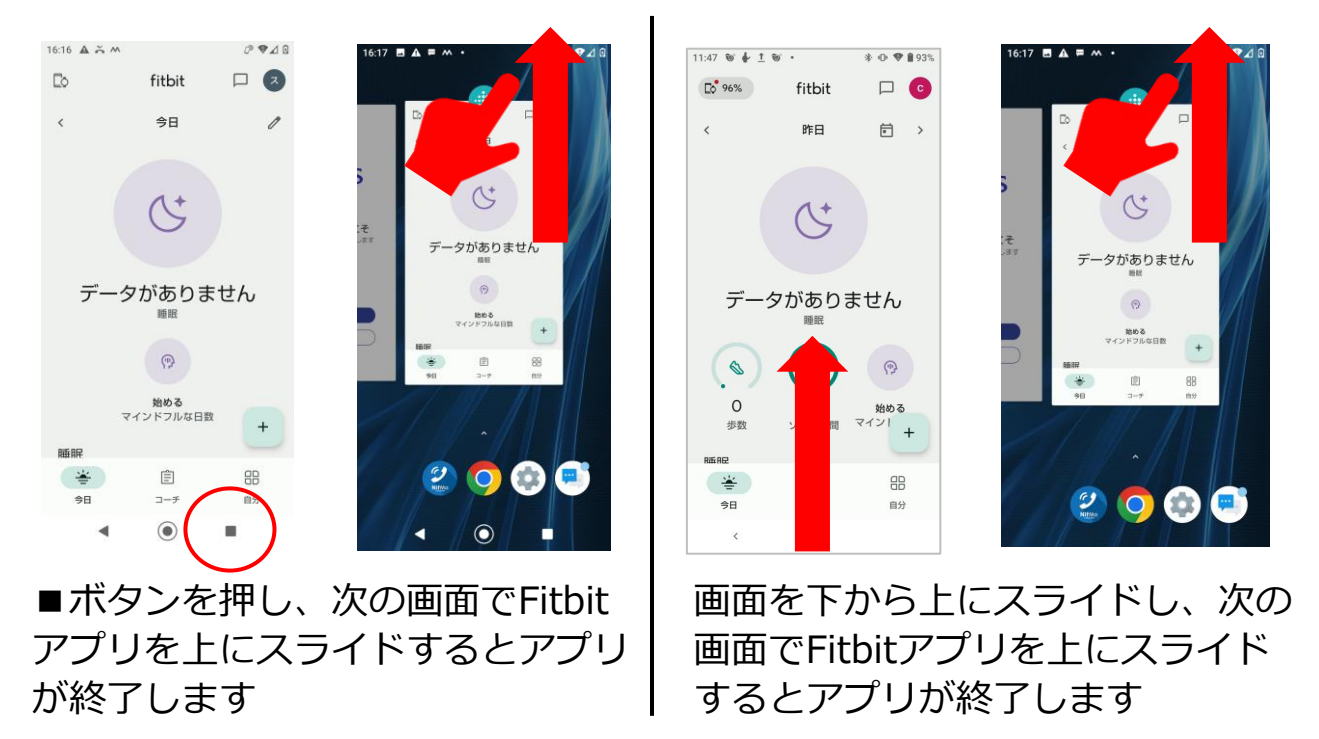

#### Fitbitアプリを終了させてしまった場合

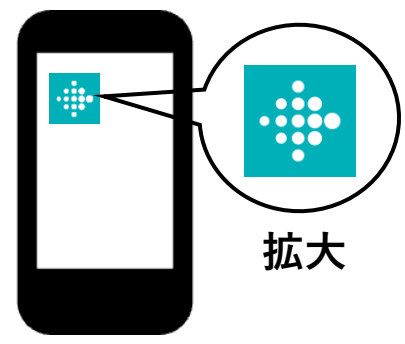

再度Fitbitアプリを起動してください。 スマートフォンの画面の中から 左のアイコンを探して押してください。

続いてハートサインアプリとFitbitの連携設定に進みます。

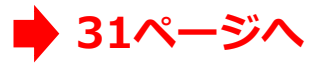

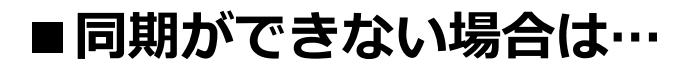

下記の画面が表示された場合、 一度デバイスを削除し再度 設定をお願いします。

|                  | 確実に同期するには、Fitb<br>リンクしてください。                                                                                                    | itをCharge 5 に |
|------------------|----------------------------------------------------------------------------------------------------|---------------|
|                  | © 98% fitbit                                                                                                    |               |
| ト <u>ッ</u><br>を打 | ップ画面の左上<br>甲します。                                                                                                    | のアイコン         |
| 17:1<br>[0.<br>< | 57 .11 宅 ■)<br>fitbit □ ●<br>今日 /                                                                                                    |               |
|                  | (&)                                                                                                    | <br>拡大        |
|                  | 151<br><sup>步政</sup>                                                                                                    |               |
|                  | Image: Second second second |               |
| 睡り               | K K(P) K(P) K(P                                                                                                    |               |
| Ch               | arge5を選択し                                                                                                    | <i>、</i> ます。  |
|                  | ←<br>Fitbit に接続済み                                                                                                    |               |
|                  | <b>デバイス</b><br>Charge 5<br>最終同期: たった今                                                                                                    | 98 %          |
|                  | 接続を追加                                                                                                    |               |
|                  | マプロボインフトール                                                                                                    | キカアい          |

右上のゴミ箱アイコンを 押下します。

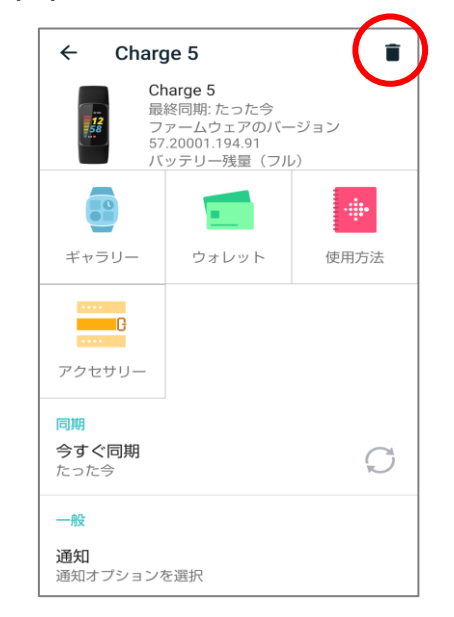

#### 「削除」を押下します。

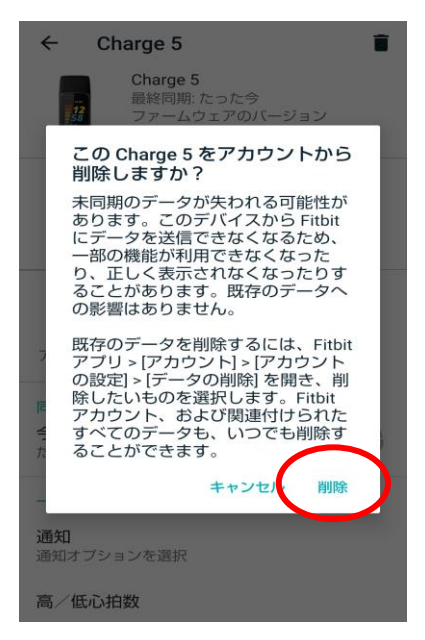

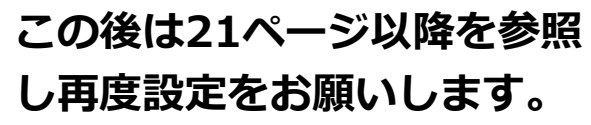

#### ■臨床研究参加の登録

ハートサインアプリを起動し、 左下のメニュー画面を押下し ます。

| <b>ジ</b> ハートサイン                                                       |
|-----------------------------------------------------------------------|
| <ul> <li>本日の体調を記</li> <li>録してください</li> <li><sup>お知らせ</sup></li> </ul> |
| 血圧 / _ >                                                              |
| 脈拍                                                                    |
| 体重 kg •                                                               |
| 6月6日                                                                  |
| 過去30日間の平均を見る                                                          |
| /                                                                     |

メニューバーに表示されてい る、ユーザー情報を押下しま す。

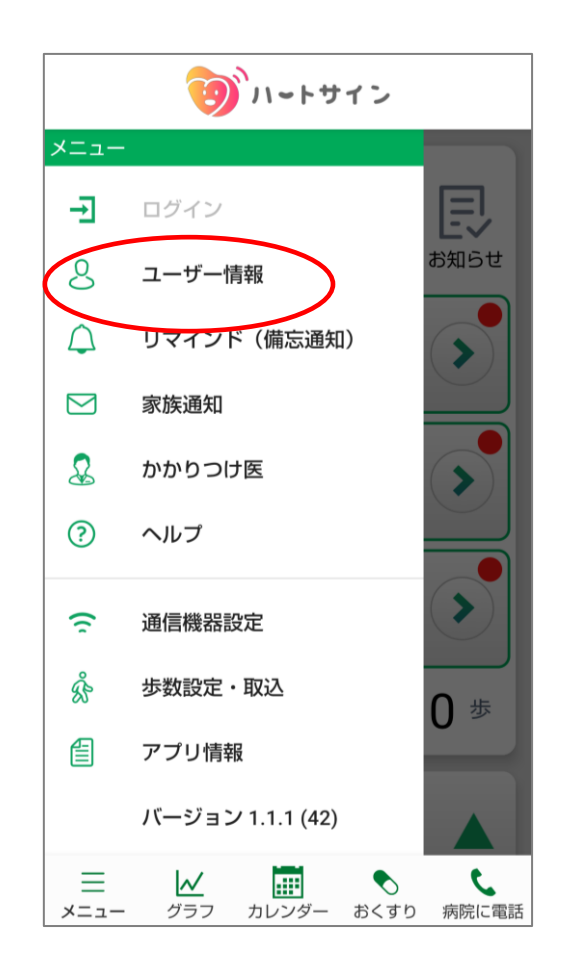

3. ハートサインアプリとFitbitとの連携

ユーザー情報内の一番下まで スクロールし、詳細を押下し ます。

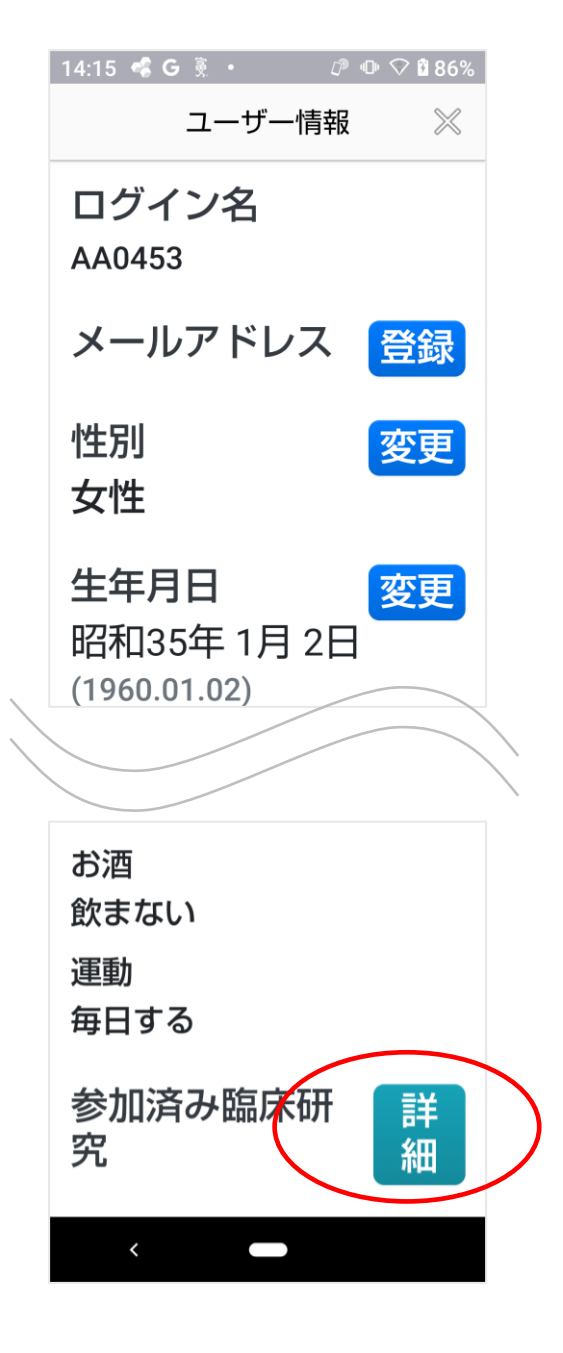

灰色の枠部分を押下します。

| 15:22 — 🐿 <b>G</b>                                                                                                    | ⊅ ⊕ 🗢 🕯 99% |
|----------------------------------------------------------------------------------------------------|-------------|
| 臨床研究一覧                                                                                                    | $\times$    |
| 参加臨床研究-<br>2024/09/01~2025/08/31<br>スマートフォン搭載型のリモー<br>ト運動指導機能付き心不全管理<br>アプリケーションを用いた急性<br>冠症候群患者の予後と運動耐容<br>能に関する多機関共同ランダル<br>化転行群間比較試験<br>参加期間 |             |
| 未登録                                                                                                    |             |
|                                                                                                    |             |
| 戻る                                                                                                    |             |
|                                                                                                    |             |
| <                                                                                                    |             |

3. ハートサインアプリとFitbitとの連携

#### 臨床研究参加期間を入力し、 参加を押下します。

|   | 14:17 🤹 G 🔋 • 🛛 🕫 🗣 🕄 🕯 87%  |   |
|---|------------------------------|---|
|   | 臨床研究参加 🛛 🚿                   |   |
|   |                              |   |
|   | スマートフォン搭載型のリ                 |   |
|   | モート連動指導機能付き心<br>不全管理アプリケーション |   |
|   | を用いた急性冠症候群患者                 |   |
|   | の予後と運動耐容能に関す<br>る多機関共同ランダム化並 |   |
|   |                              |   |
|   |                              | 1 |
|   | 2024/10/02                   |   |
|   | ~                            |   |
|   | 2025/03/18                   |   |
|   |                              |   |
|   |                              |   |
|   | 研究内容                         |   |
|   |                              |   |
| ( | 参加                           | ) |
|   |                              |   |
|   | 戻る                           |   |
|   |                              |   |
|   | <                            |   |
|   |                              |   |

#### 登録が完了しました。

| 15:45 — 🗑 G 🖉 Ø 🛇                                                                                   | 100%     |
|----------------------------------------------------------------------------------------------------|----------|
| 臨床研究一覧                                                                                              | $\times$ |
| 臨床研究参加期間を登録しました。                                                                                    | ×        |
| 参加臨床研究一覧                                                                                            |          |
| 2024/09/01~2025/08/31                                                                               |          |
| スマートフォン搭載型のリモー<br>ト運動指導機能付き心不全管理<br>アプリケーションを用いた急性<br>冠症候群患者の予後と運動耐容<br>能に関する多機関共同ランダム<br>化並行群間比較試験 |          |
| 参加期間                                                                                                |          |
| 2024/10/02~2025/03/18                                                                               |          |
| 戻る                                                                                                  |          |
|                                                                                                    |          |
| <                                                                                                   |          |

#### ■ Fitbit連携の設定

もう一度トップ画面へ戻り、 左下のメニュー画面を押下し ます。

| 9          | ハートサイン                            |
|------------|-----------------------------------|
| 会 本日<br>録し | の体調を記<br>てください<br><sup>お知らせ</sup> |
| 血圧         | - / -                             |
| 脈拍         | 回/分                               |
| 体重         | kg<br>-                           |
| 6月6日       | <u>ه</u> 266 ش                    |
| 過去30日間の    | の平均を見る                            |
|            | カレンダー おくすり 病院に電話                  |

メニューバーに表示されてい る、通信機器設定を押下しま す。

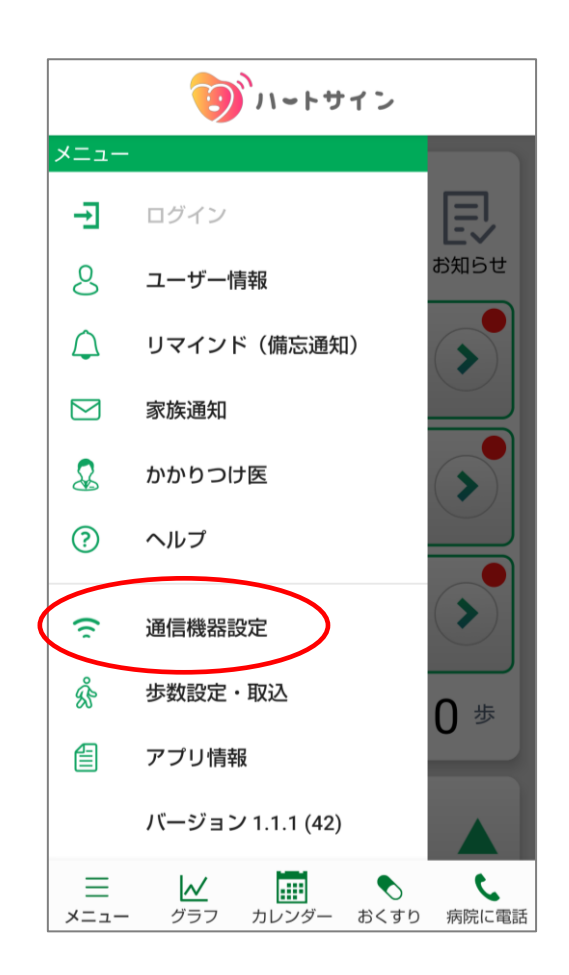

Fitbit連携設定を押下します。

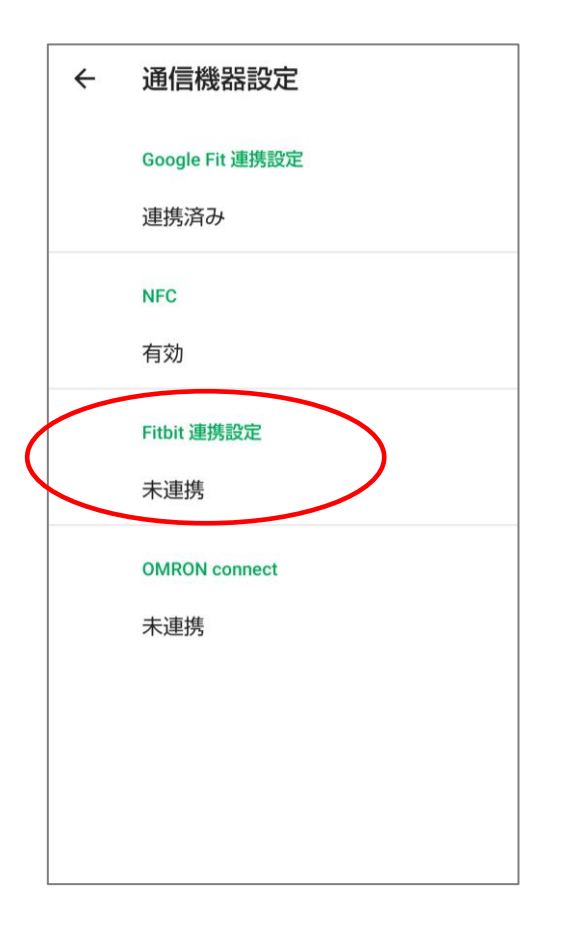

Fitbit認証設定の「連携する」を 押下します。

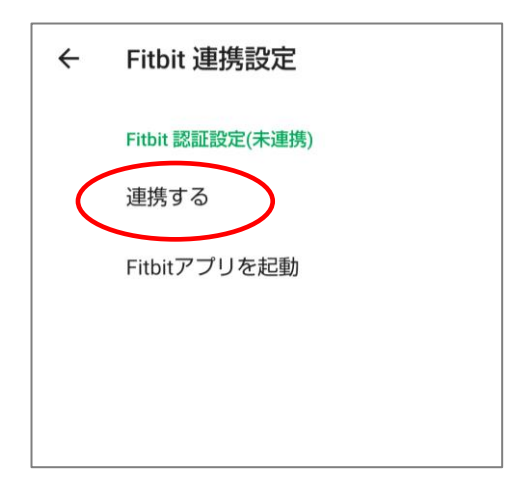

#### Fitbit連携画面が表示されます。

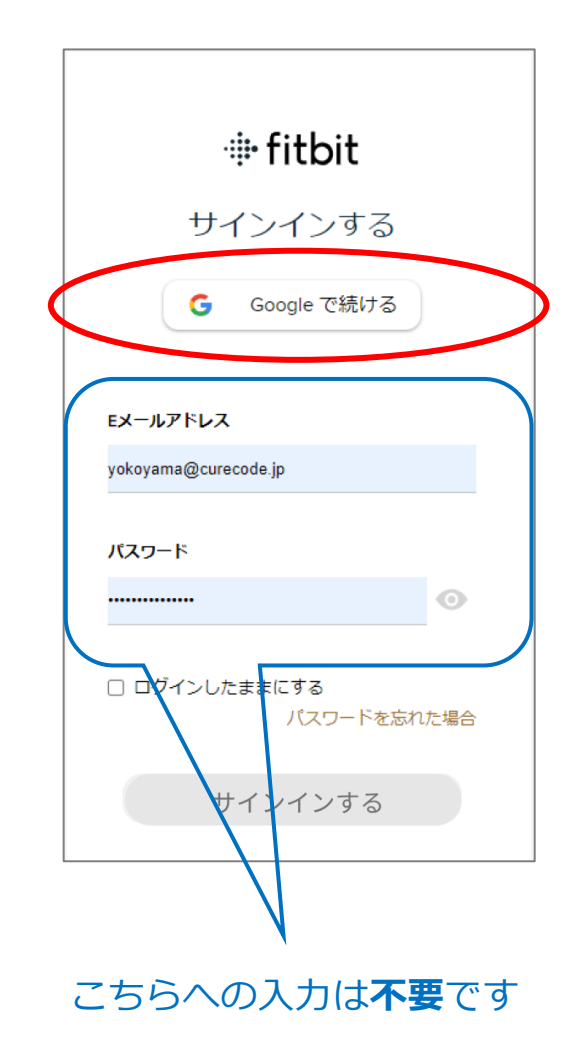

「Google で続ける」を押下し、Fitbit アプリの登録に使用したメールアドレ スとパスワードを入力し、サインイン してください。

Googleアカウントをお忘れの方は 40ページ以降をご確認ください

#### 3. ハートサインアプリとFitbitとの連携

## Googleアカウントのログイン 画面が表示されます。

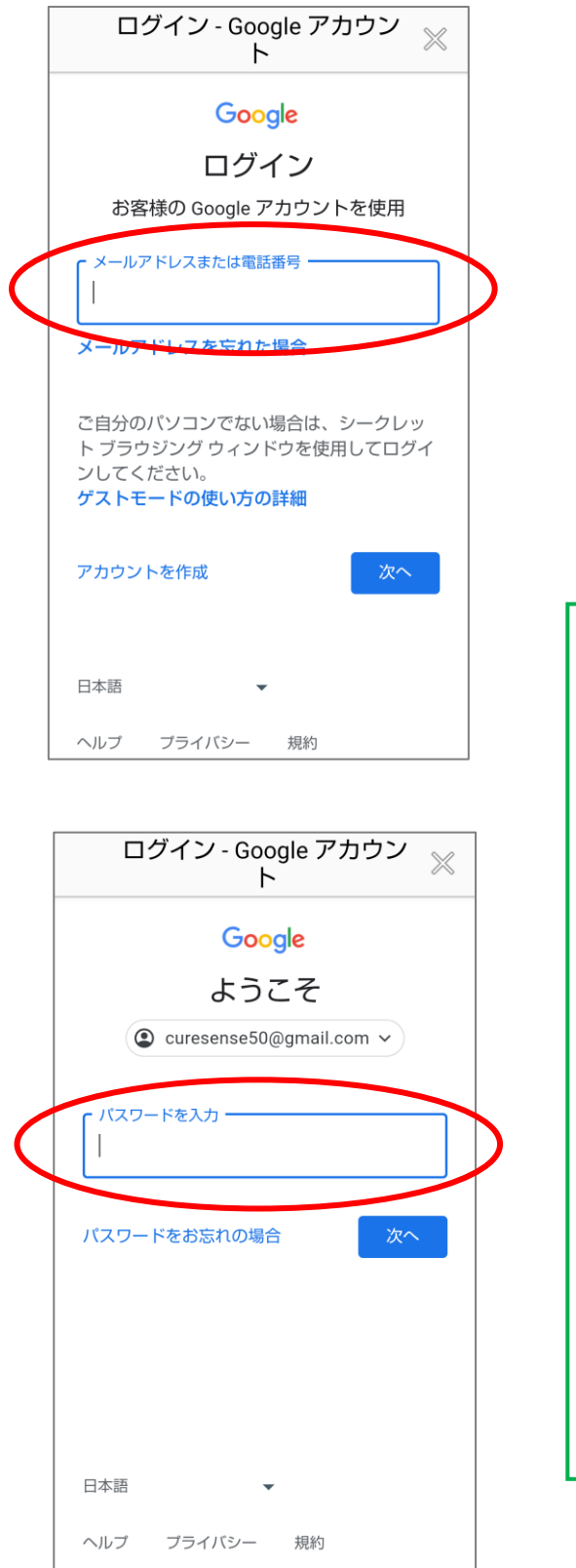

Fitbitアプリの登録に使用したメールア ドレスとパスワードを入力し、サイン インしてください。

#### Googleアカウントをお忘れの方は 40ページ以降をご確認ください

#### - キーボード欄に候補が出た場合

ロンコン Google アカウントを使用します。アプリと Safari でも Google サービスにログインしま す。

メールアドレスを忘れた場合

メールアドレスまたは電話番号 -

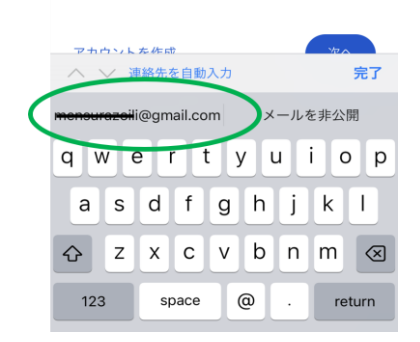

メールアドレス入力時にキーボードに 候補が表示された場合は、Fitbitアプリ 登録時のメールアドレスと同じか確認 して選択してください。 3. ハートサインアプリとFitbitとの連携

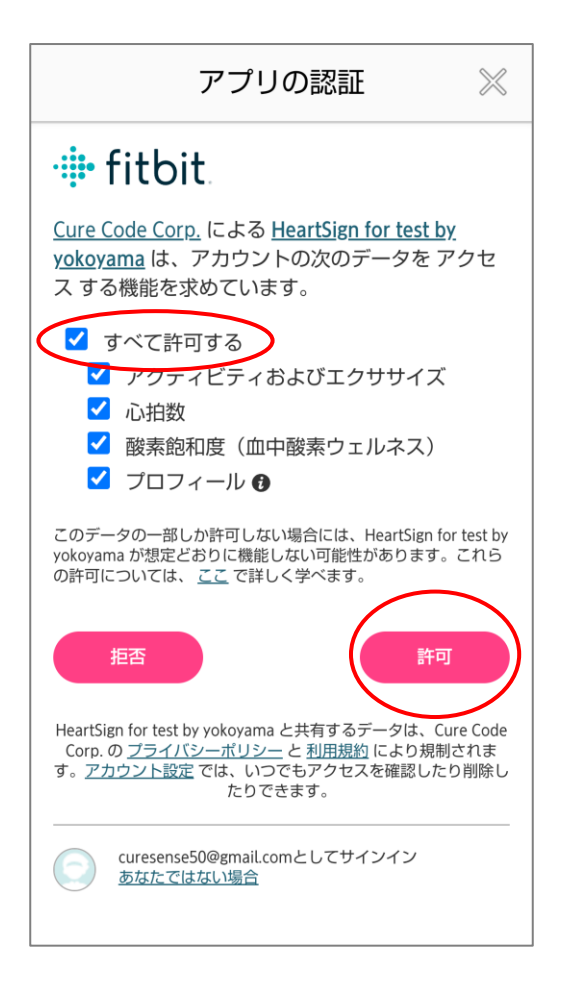

「すべて許可する」にチェックを 入れ、「許可」します。 ※チェックを入れないと「許可」 を押下することはできません

#### 左の画面が表示されれば完了

です。

#### ~ご注意!

Fitbitからのデータ送信には、 Fitbitアプリを起動している必要が あります。 Fitbitアプリを終了しないようご注意 ください。 iPhoneの詳細は14ページ Androidの詳細は29ページ

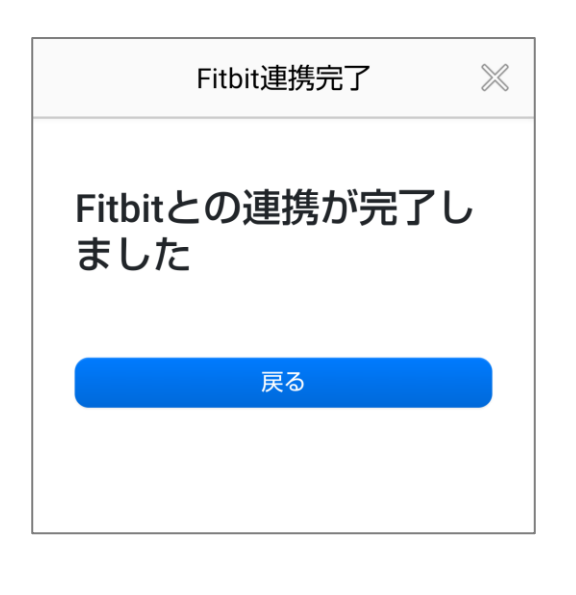

# ここまでで研究参加に 必要な操作は終了です!

#### ありがとうございました。

# 次ページ以降はGoogleアカウントに問題がある時や スマートフォンのOSバージョンの確認時にご参照ください。

#### 4. 付記

| Googleアカウントをお持ちでない方(iPhone)           | 39 |
|---------------------------------------|----|
| Googleアカウント、パスワードを忘れた方(iPhone)        | 43 |
| Googleアカウント、パスワードを忘れた方(Android)       | 45 |
| Googleアカウントを忘れない方法(iPhone)            | 49 |
| Googleアカウントの生年月日等の変更(iPhone・Android)・ | 52 |
| スマートフォンのOSバージョンの確認方法                  | 54 |

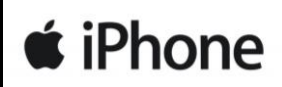

# Googleアカウントをお持ちでない方

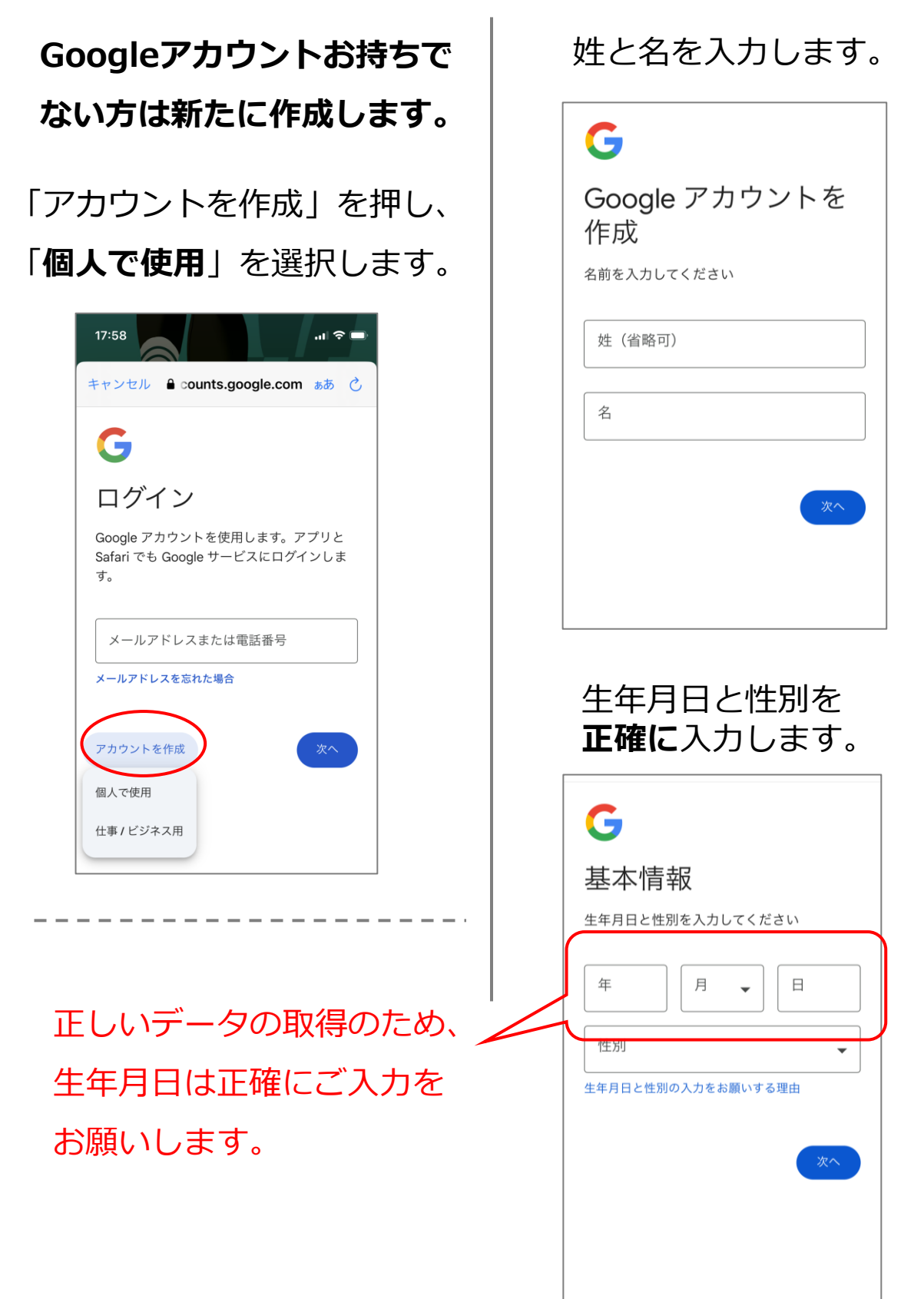

🗯 iPhone

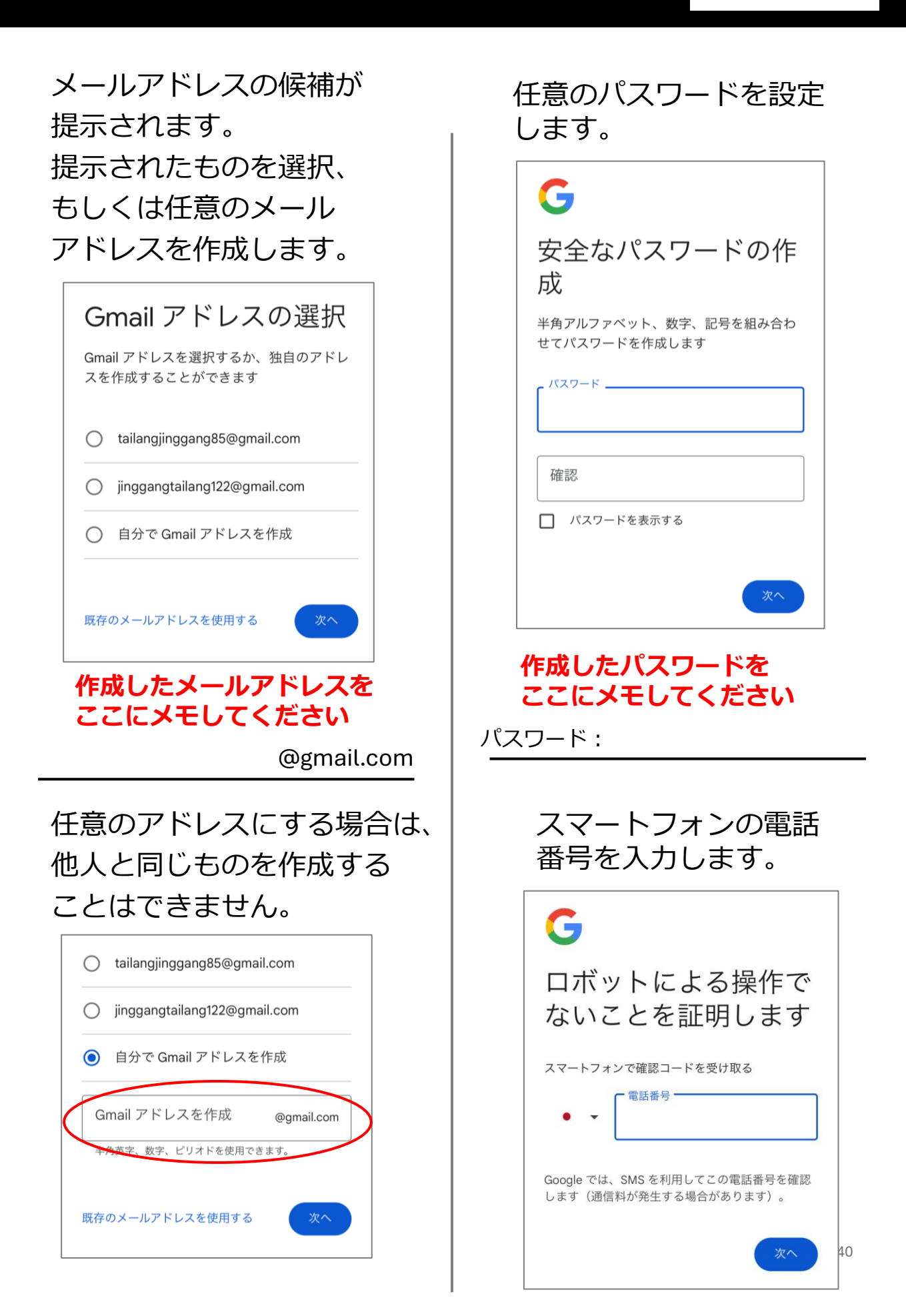

🗯 iPhone

# 少し経つとメッセージが 送信されてきますので、 コードを控え、入力します。

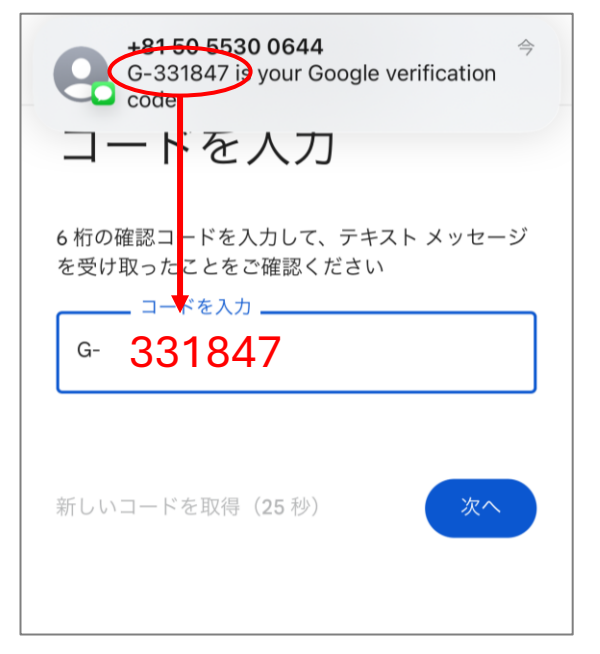

#### メッセージはメッセージ アプリから確認すること ができます。

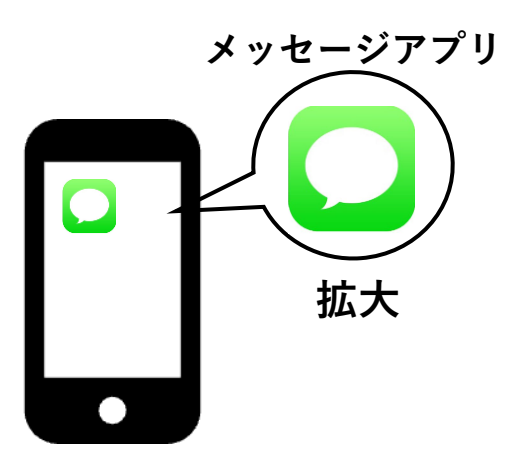

## 再設定用のメールアドレスの 設定はスキップします。

# G 再設定用のメールアドレス アカウントで通常とは異なるアクティビティ が検出された場合やアカウントにアクセスで さなくなった場合に Google からの通知を受 け取るメールアドレスです。

これで情報の入力は終了 です。「次へ」を押下し てください。

G

#### アカウント情報の確認

ログインが必要な場合に、この情報を利用で きます

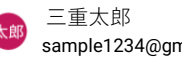

sample1234@gmail.com

再設定用の携帯電話番号 090-0000-0000

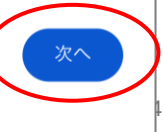

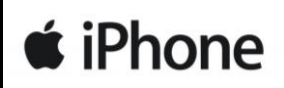

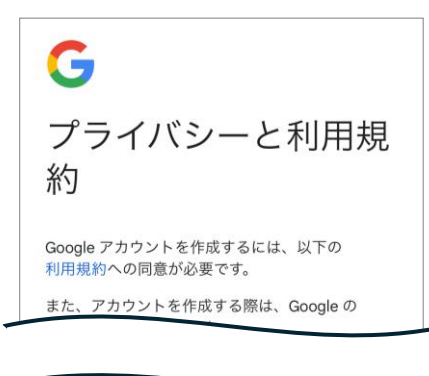

| プライバシーポリシー | ・(こ |
|------------|-----|
| 同意します。     |     |

| 用する方法は、下の [その他の設定] て目違くとな<br>す。設定の変更や同意の取り消しは、アカウント情<br>報(myaccount.google.com)でいつでも行えま<br>す。 | • |
|-----------------------------------------------------------------------------------------------|---|
| その他の設定 🗸                                                                                      |   |
| キャンセル 同意する                                                                                    | ) |

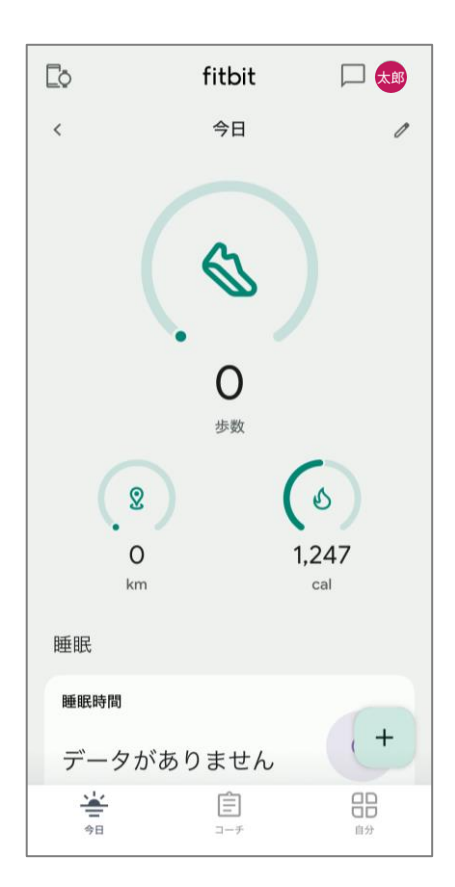

Fitbitアプリの画面が表示 されれば完了です。

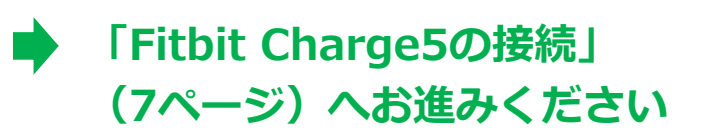

推奨

Googleアカウントをお忘れになら ないようにする方法

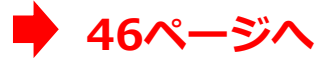

**é** iPhone

# Googleアカウント、パスワードを忘れてしまった方 ①

GoogleアカウントはGmailなどGoogleのサービス利用時に必要 になります。

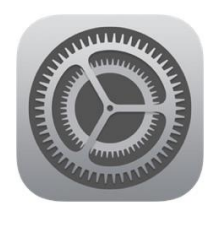

iPhoneの設定 アプリを起動 します。

## 「パスワード」を選択 します。

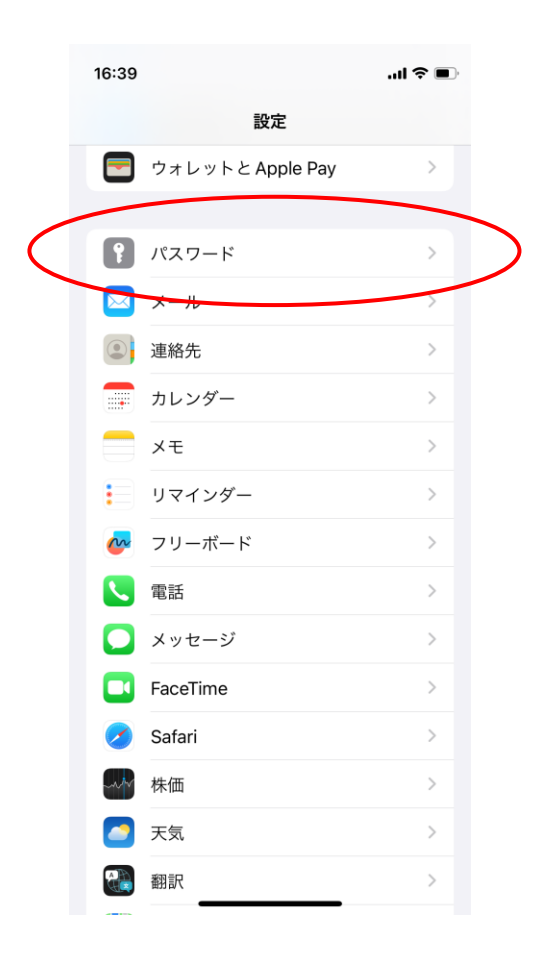

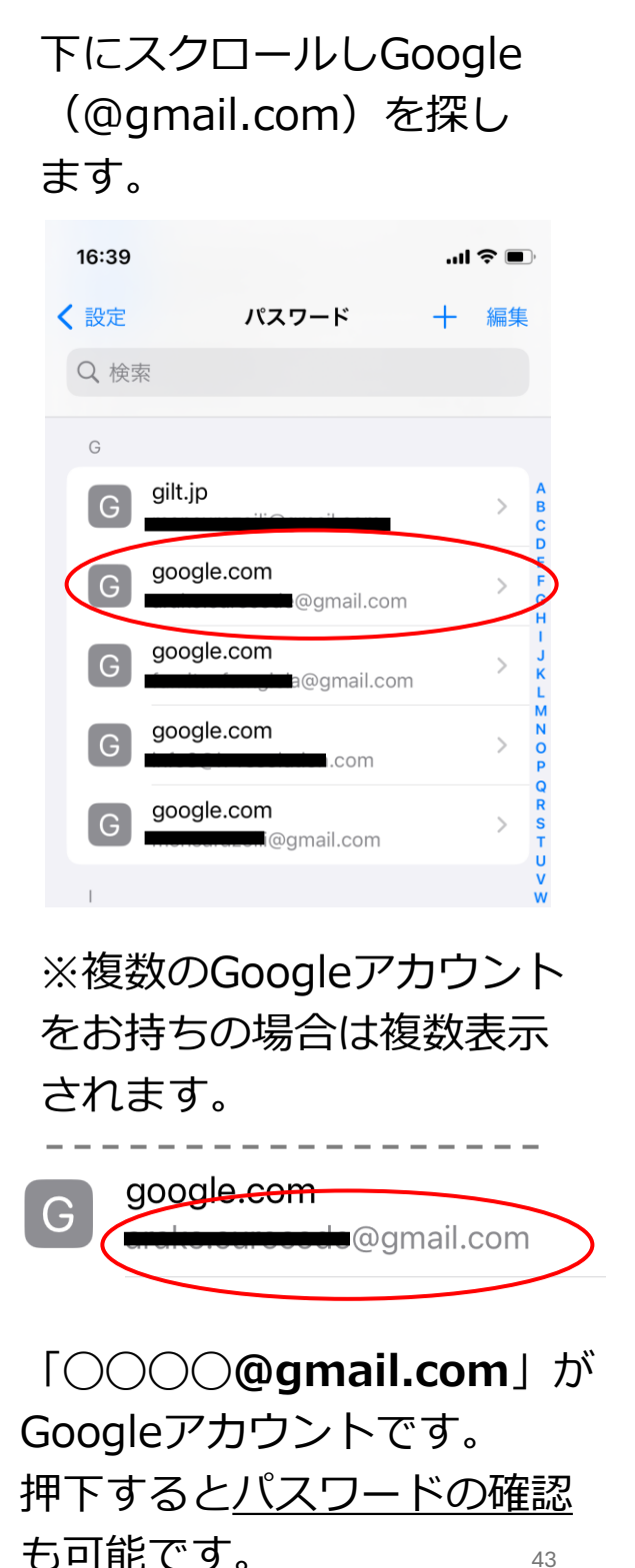

# 4. Googleアカウントを忘れた方

🗯 iPhone

# Googleアカウント、パスワードを忘れてしまった方 ②

Googleアカウント作成時 電話番号や予備のメール アドレスを登録していた 場合は、「メールアドレ スを忘れた場合」から確 認することができます。

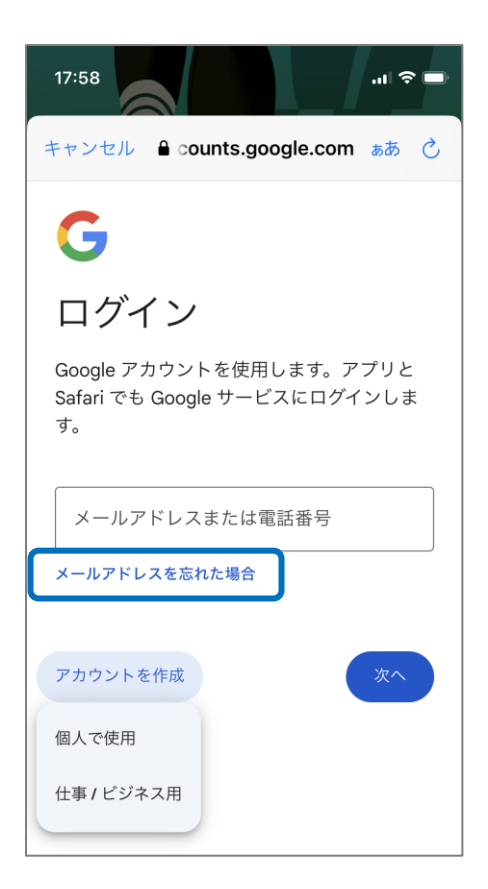

画面の指示に従い、情報を 入力していってください。

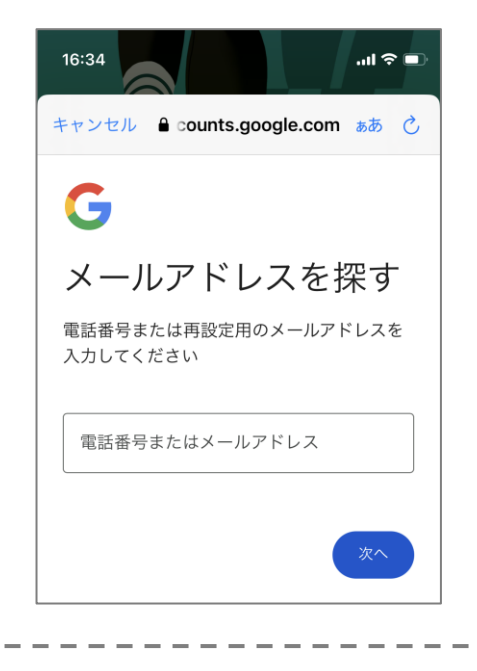

#### 全ての操作が完了すると Fitbitアプリの画面が表示 されます。

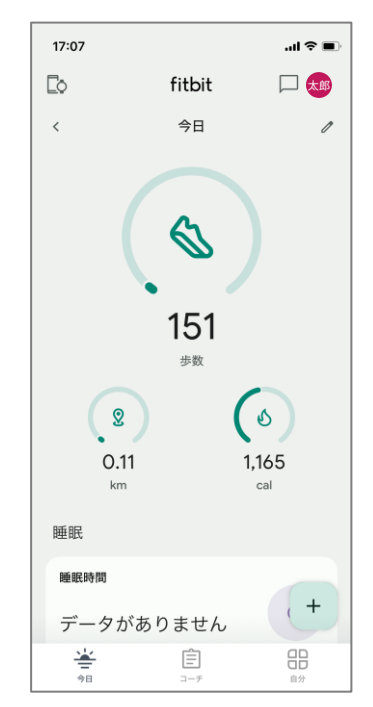

44

# Googleアカウントのメールアドレスを忘れてしまった方 ①

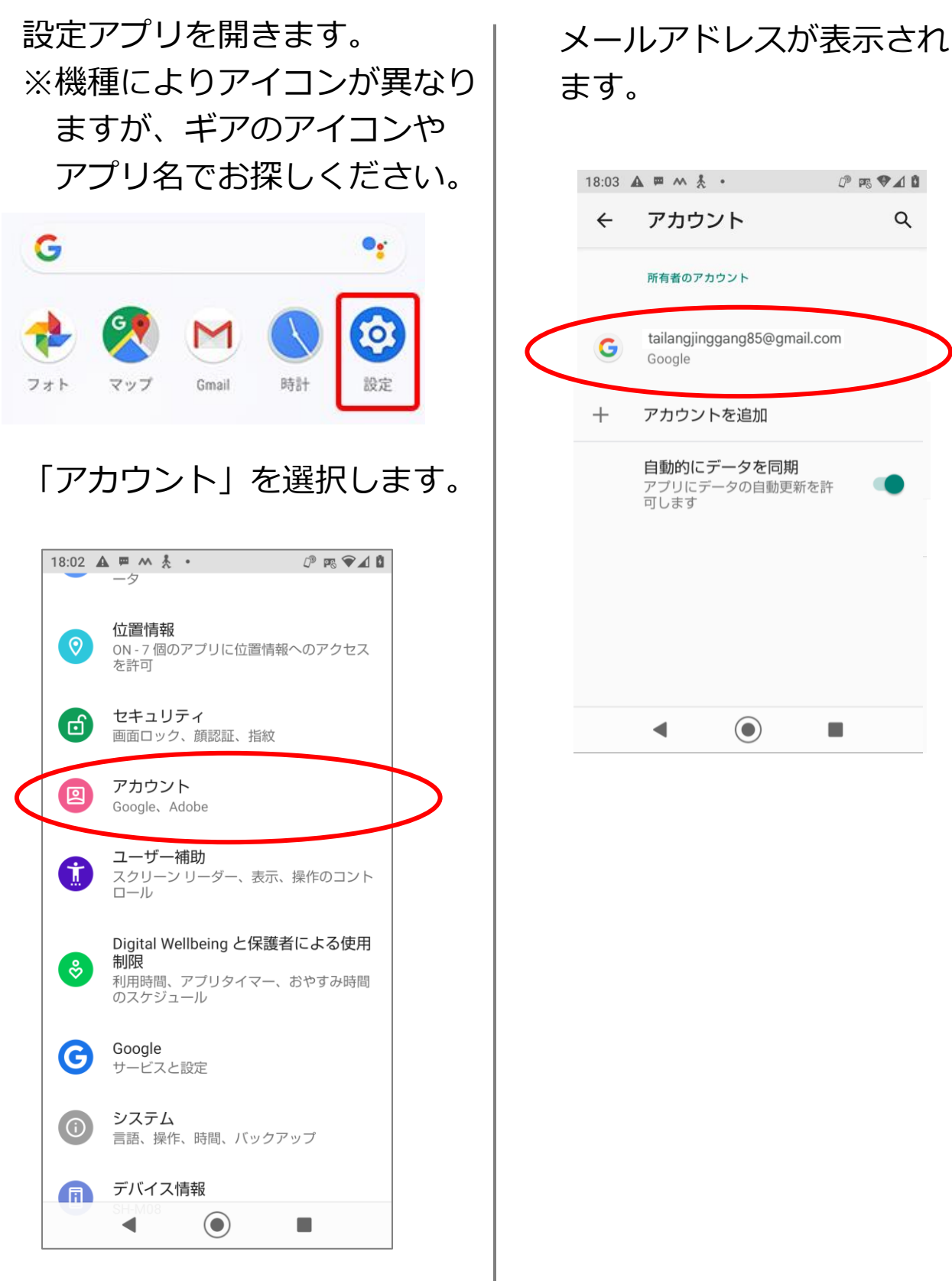

#### 4. Googleアカウントを忘れた方

## Googleアカウントのメールアドレスを忘れてしまった方 ②

Googleアカウント作成時 電話番号や予備のメール アドレスを登録していた 場合は、「メールアドレ スを忘れた場合」から確 認することができます。

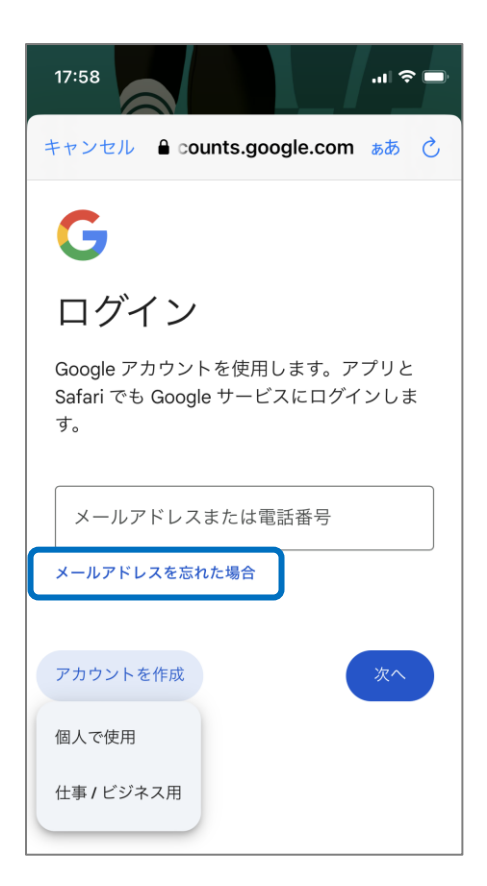

画面の指示に従い、情報を 入力していってください。

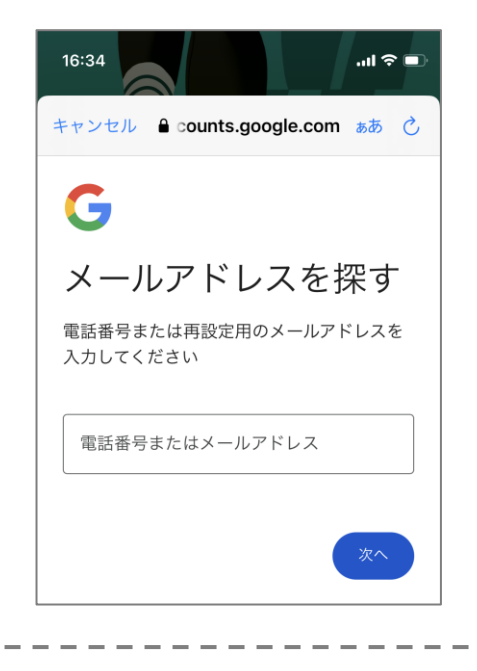

#### 全ての操作が完了すると Fitbitアプリの画面が表示 されます。

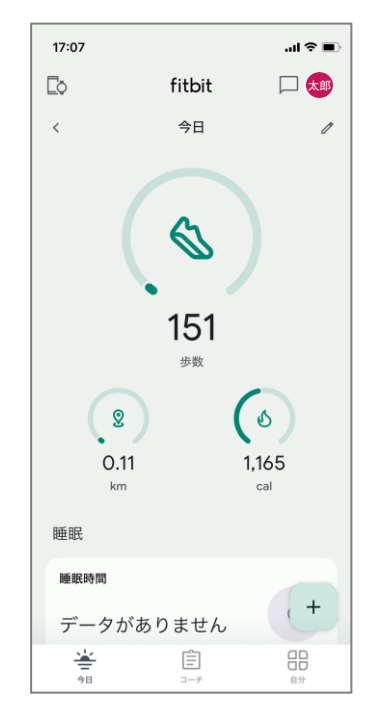

# 4. Googleアカウントを忘れた方

# Googleアカウントのパスワードを忘れてしまった方

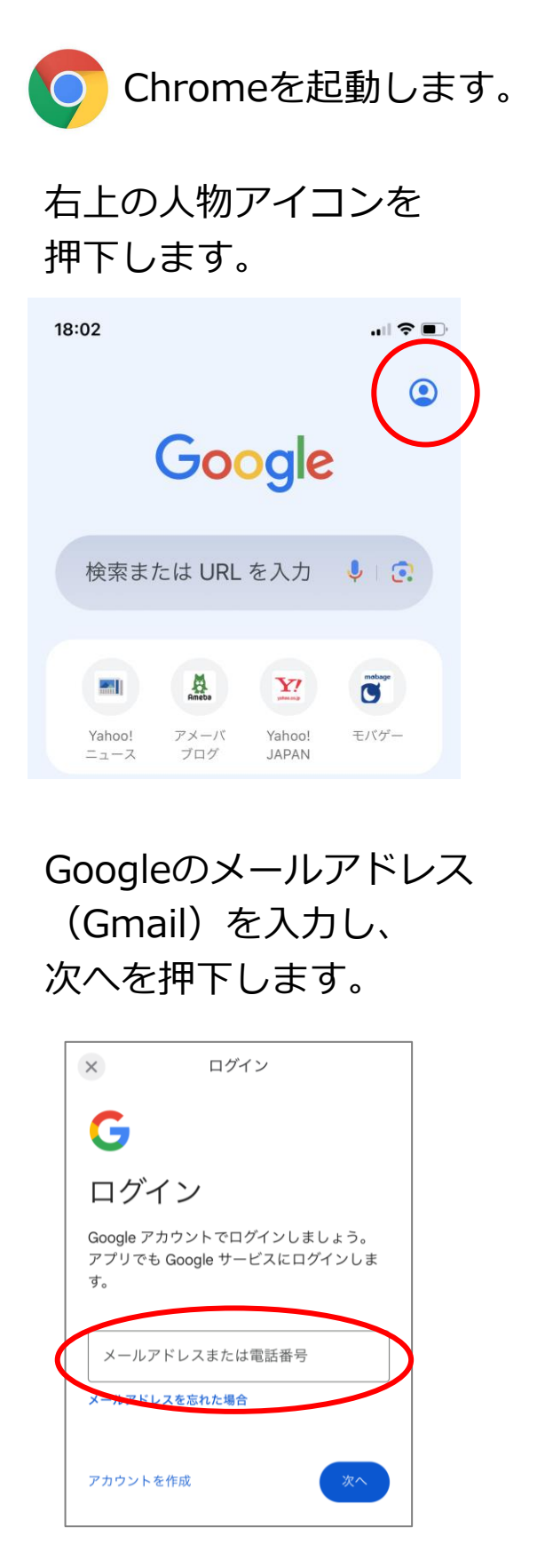

「パスワードをお忘れの場合」 を押下します。

|           | G                              |
|-----------|--------------------------------|
|           | 三重太郎                           |
|           | 大郎 tailangjinggang85@gmail.com |
|           | パスワードを入力                       |
|           | □ パスワードを表示する                   |
| $\langle$ | パスワードをお忘れの場合 次へ                |
|           |                                |

予備のメールアドレスを登録 している場合は、確認コードが 記載されたメールがそのメール アドレスに送られます。 メールを確認し、手順に従って 操作を続けてください。

| G                                        |   |
|------------------------------------------|---|
| アカウント復元                                  |   |
| アカウントを安全に保つため、ログインする<br>には本人確認を行う必要があります |   |
| 太郎 tailangjinggang85@gmail.com           |   |
| 確認コードを ar・・・・・@gmail.com にメールで送信し<br>ました |   |
| コードを入力                                   |   |
|                                          |   |
| 別の方法を試す 次へ                               | 2 |

# Googleアカウントのパスワードを忘れてしまった方

予備のメールが不明な場合は、 「別の方法を試す」を選択して ください。

|                  | ×              | ログイン                     |              |
|------------------|----------------|--------------------------|--------------|
|                  | G              |                          |              |
|                  | アカウ            | ウント復元                    |              |
|                  | アカウント<br>には本人確 | を安全に保つため、「<br>認を行う必要がありま | コグインする<br>ます |
|                  | 太郎 tailangjir  | nggang85@gmail.com       |              |
|                  | 確認コードを<br>ました  | ar・・・・・@gmail.com にゝ     | (ールで送信し      |
|                  | コードを           | 入力                       |              |
| $\boldsymbol{<}$ | 別の方法を調         | đ. đ                     | 次へ           |
|                  |                |                          |              |

メールが送信されます。

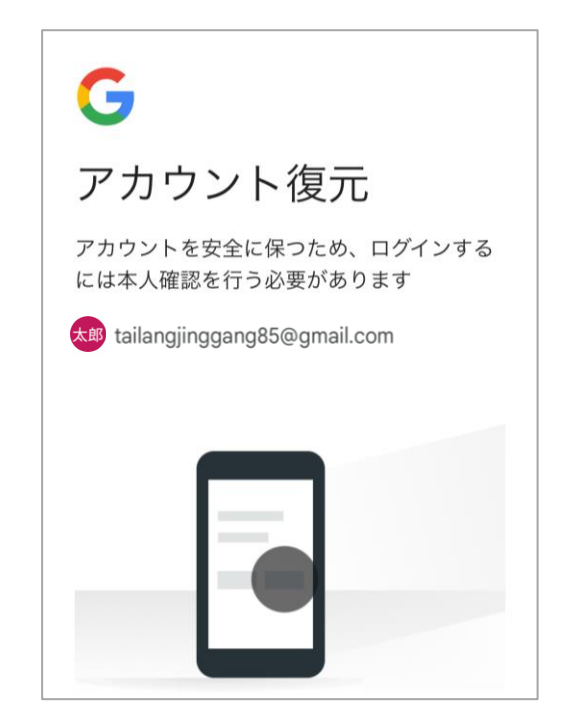

メールを確認し、手順に従い 操作を進めてください。

| X Google                                             |
|------------------------------------------------------|
| アカウントを復元しようとし<br>ていますか?                              |
| デバイス<br>地域<br>日本、<br>時間<br>たった今                      |
| <ul> <li>✓ はい、私です</li> <li>× いいえ、ログインしません</li> </ul> |

# 4. Googleアカウントを忘れない方法

🗯 iPhone

# Googleアカウントをお忘れにならないようにする方法

今後の操作でGoogleアカウ ントの入力が必要な場面が 発生するため、スマート フォンに記憶させることが できます。

# 1. Chrome(クローム) アプリのダウンロード

ご自身のスマートフォンに Google Chromeをダウン ロードします。

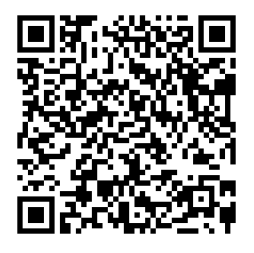

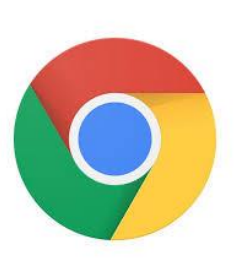

※Google ChromeはWeb サイトを閲覧するブラウザ アプリです。

# 2.ログイン

ダウンロードしたChrome を起動します。

右上の人物アイコンを 押下します。

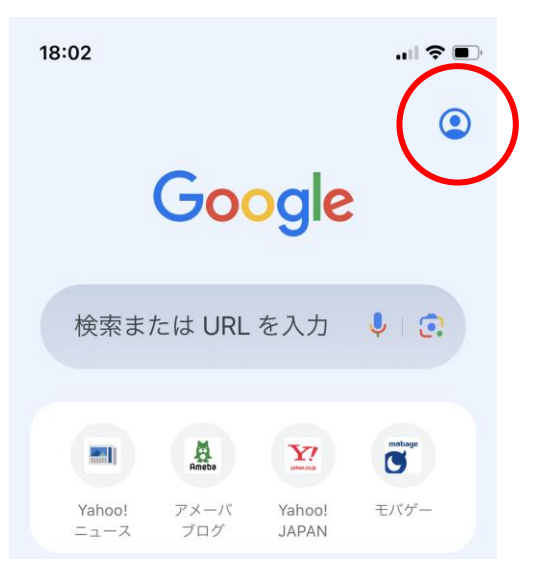

# 先ほど作成したGoogle のメールアドレスと パスワードを入力します。

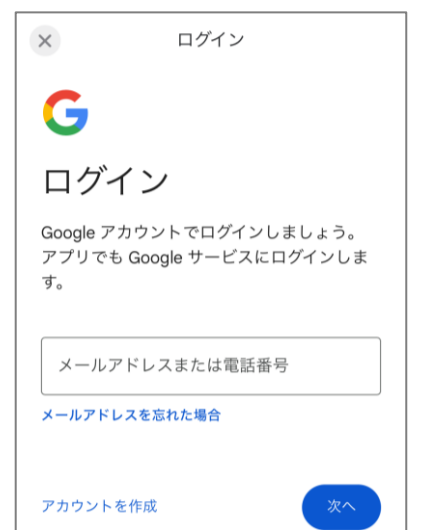

# 4. Googleアカウントを忘れない方法

🗯 iPhone

# Googleアカウントをお忘れにならないようにする方法

#### 下記の画面が表示されたら スキップします。

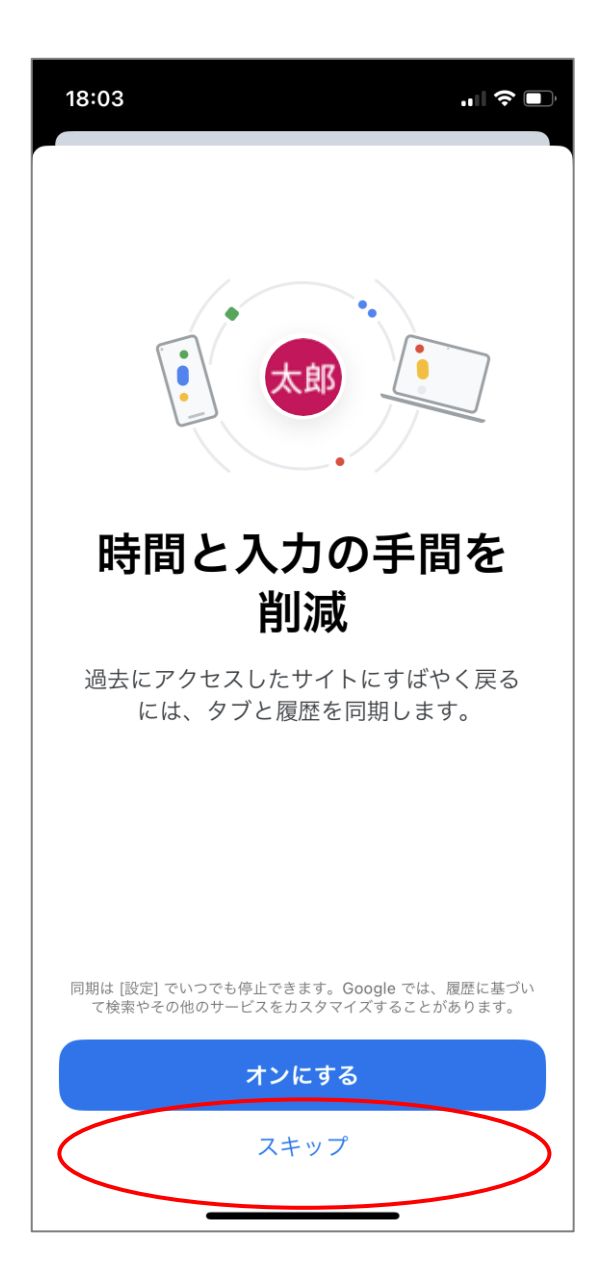

#### 2.設定の変更

ダウンロードしたChrome をメインのブラウザに設定 します。

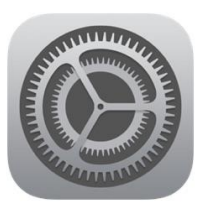

iPhoneの設定 アプリを起動 します。

#### Chromeを探し、押下 します。

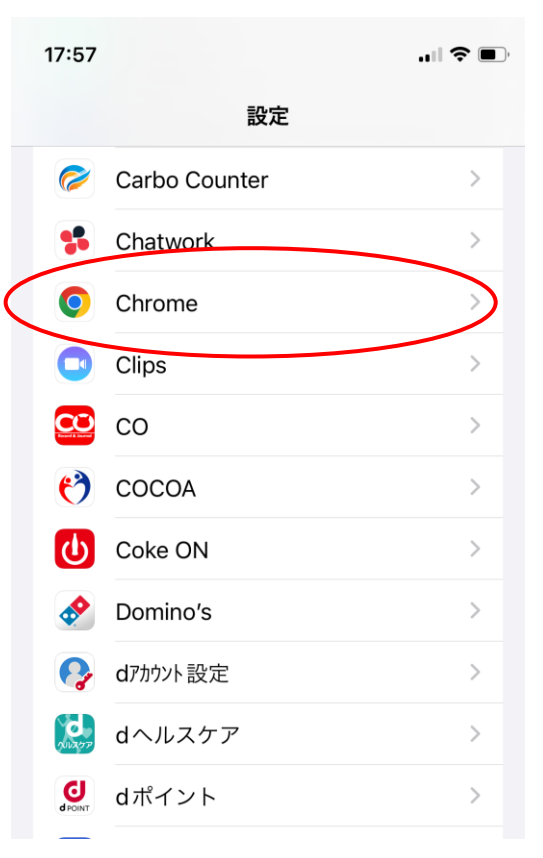

# 4. Googleアカウントを忘れない方法

**É** iPhone

# Googleアカウントをお忘れにならないようにする方法

#### 「デフォルトのブラウザ アプリ」を押下します。

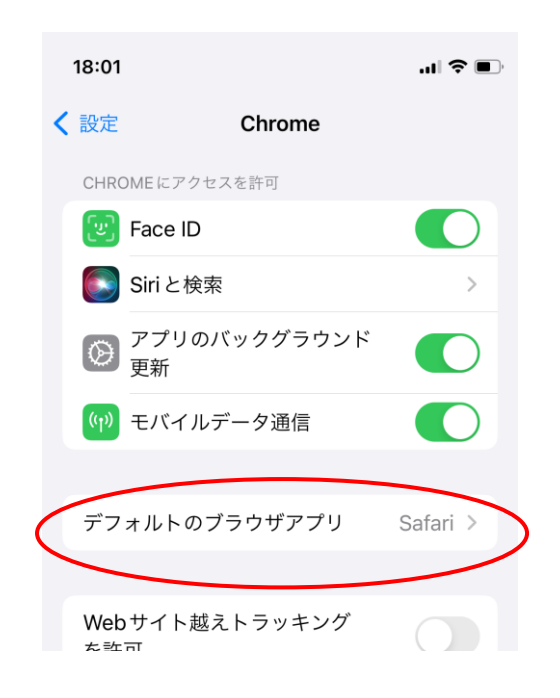

#### Chromeを押下しチェック を入れれば完了です。

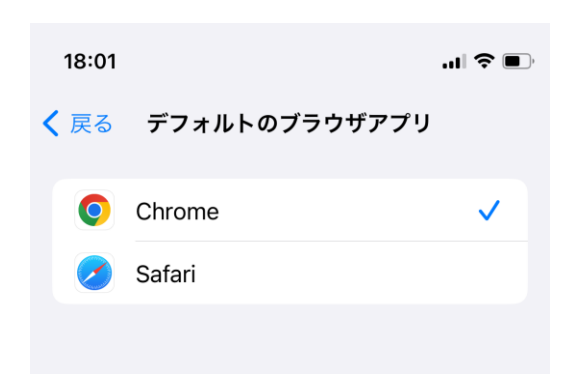

この変更により、Webサイト を閲覧するアプリがChromeに 切り替わります。

元に戻したい場合は、同様の 操作で「Safari」にチェックを 入れてください。

| 18:01       |               | ,,II 🗢 🔲 |
|-------------|---------------|----------|
| <b>く</b> 戻る | デフォルトのブラウザアプリ |          |
| 0           | Chrome        |          |
|             | Safari        | ~        |
|             |               |          |

# 4. Googleアカウントの生年月日等の変更

# Googleアカウントの生年月日や性別などの確認や変更が

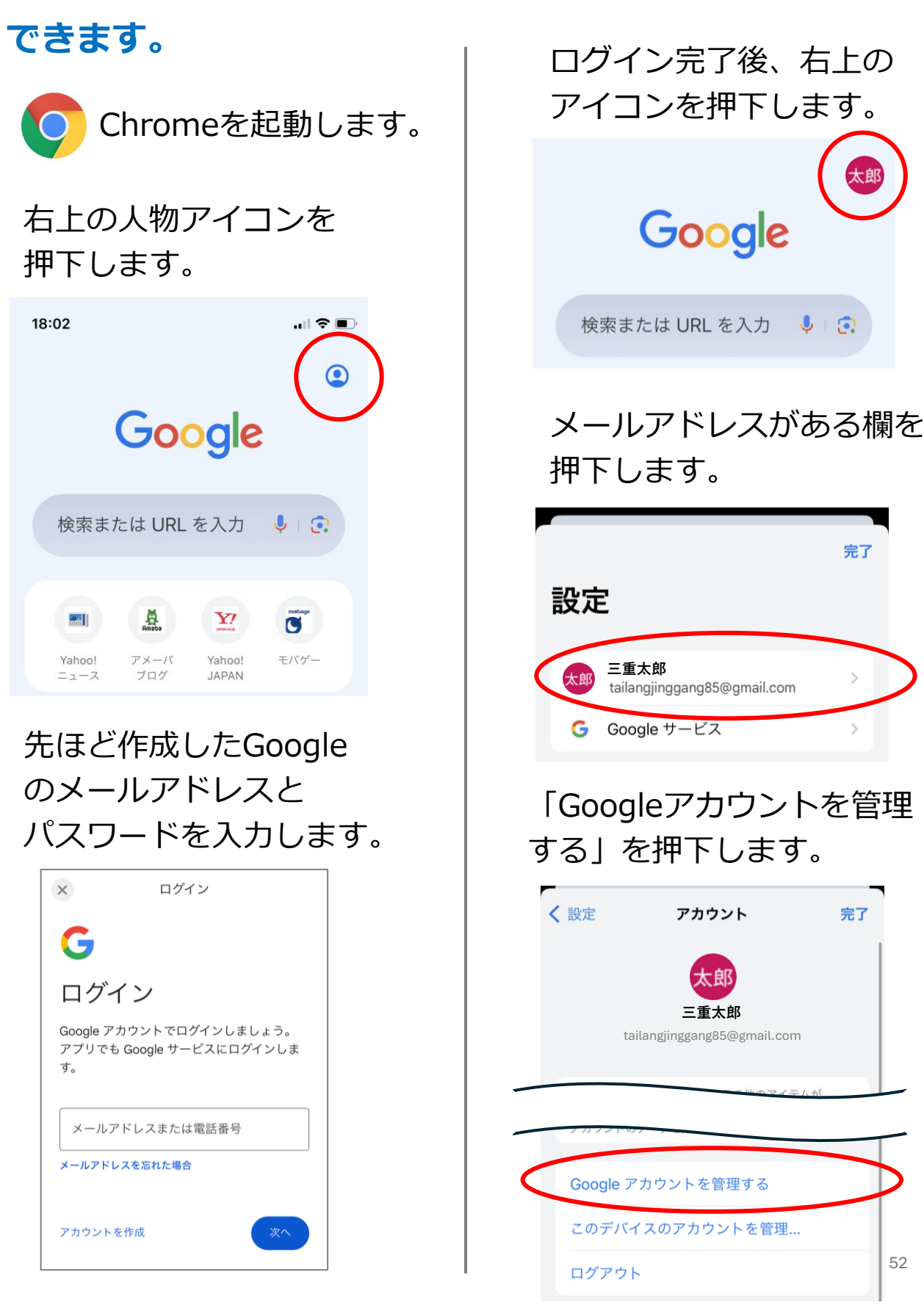

完了

完了

52

#### 個人情報を選択します。

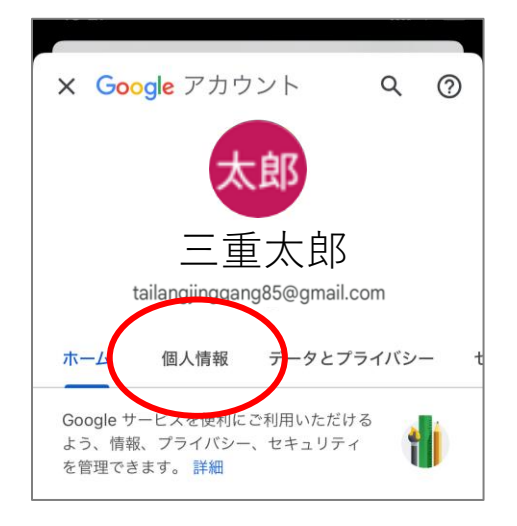

# 生年月日や性別に誤りが あれば押下して修正します。

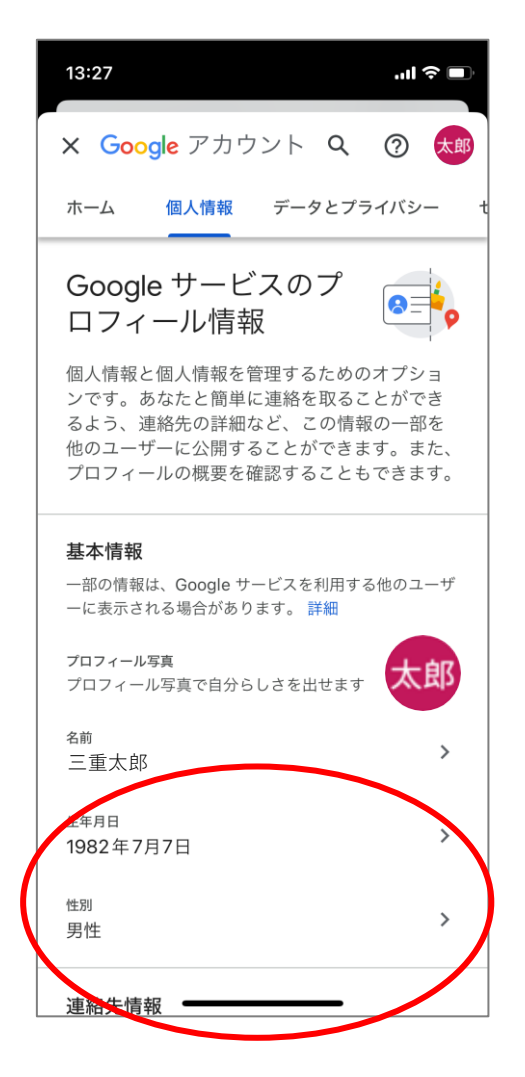

#### 「保存」を押せば修正が 反映されます。

|                                                                                                    | .ıı ≎ ∎ı. |  |  |  |
|----------------------------------------------------------------------------------------------------|-----------|--|--|--|
| Coogle F JJ J J F                                                                                                    | ② 太郎      |  |  |  |
| 生年月日                                                                                                    |           |  |  |  |
| 生年月日は、Google サービスでアカウントのセキ<br>ュリティ保護とカスタマイズに使用される場合があ<br>ります。この Google アカウントを企業または組織<br>で使用する場合は、アカウントの管理者の生年月日<br>を指定してください。 詳細 ③ |           |  |  |  |
| 生年月日の更新                                                                                                    |           |  |  |  |
| 「年「月                                                                                                    |           |  |  |  |
| 1982 7月                                                                                                    | •   [ 7 ] |  |  |  |

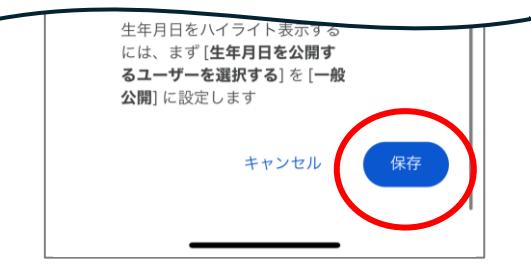

# 4. スマートフォンのOSバージョンの確認方法

#### ■OSバージョンの確認方法

Fitbit Charge5 動作環境 iOS15/Android10以上

#### iPhone

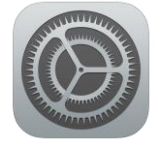

設定アプリを開き、一般 → 情報を押下します。 iOSバージョンが15以上であることを確認します。

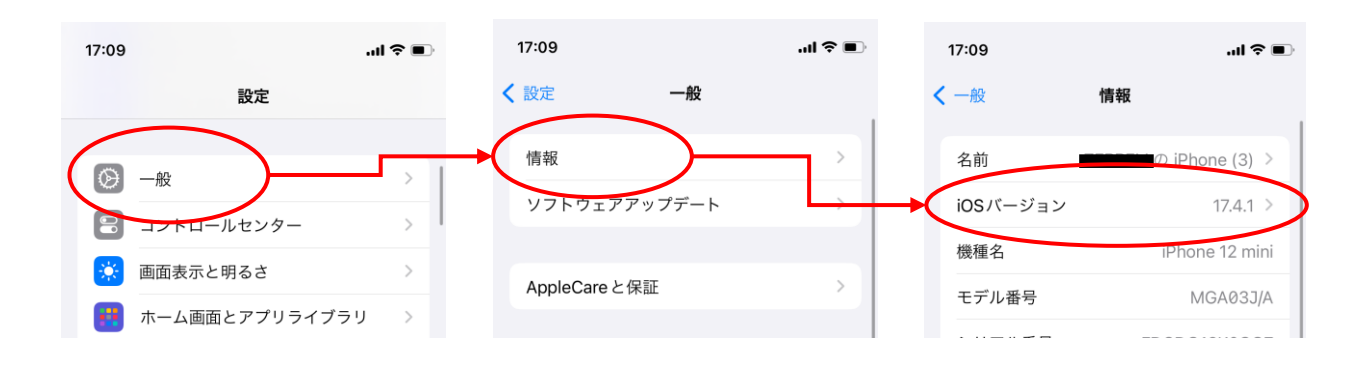

#### Android

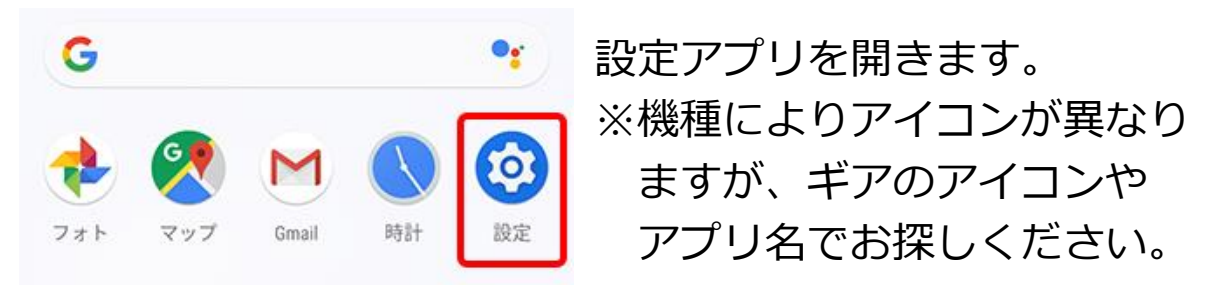

#### 「デバイス情報」を押下します。

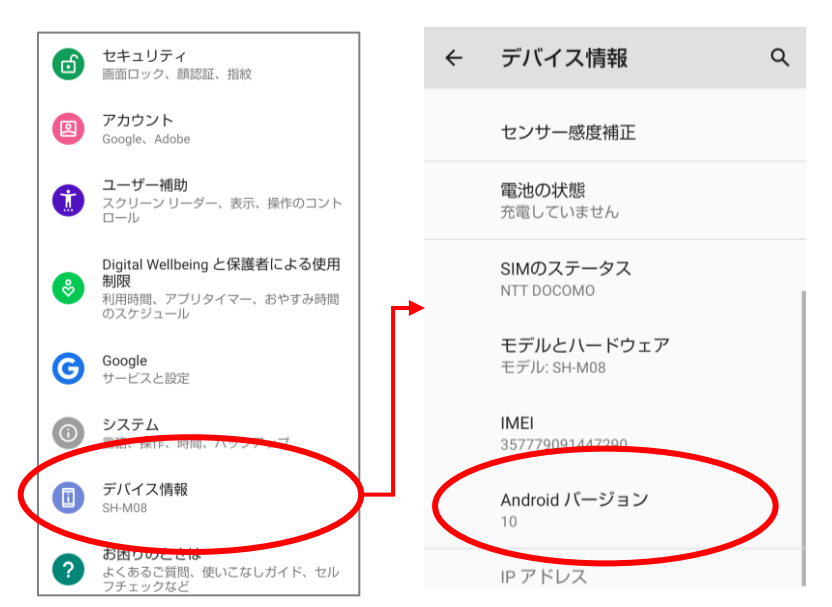

「Androidバージョン」 が**10以上**であることを 確認します。